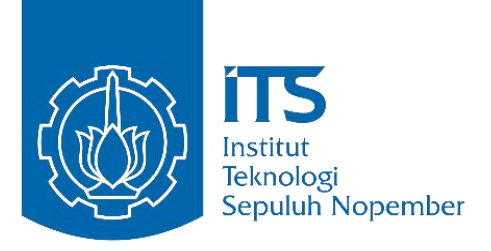

TUGAS AKHIR - TE 145561

# PERANCANGAN SISTEM DATA LOGGING HUMAN MACHINE INTERFACE PADA ROBOTIC POUCH CASE PACKER

Yufimar Taufiq NRP 1031150000081

Dosen Pembimbing Ir. Djoko Suprajitno Rahardjo, M.T. Ciptian Weried P.,S.ST., M.T. Mohamad Hafid S.Pd.

Departemen Teknik Elektro Otomasi Fakultas Vokasi Institut Teknologi Sepuluh Nopember

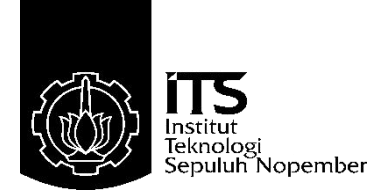

## TUGAS AKHIR - TE 145561

# PERANCANGAN SISTEM DATA LOGGING HUMAN MACHINE INTERFACE PADA ROBOTIC POUCH CASE PACKER

Yufimar Taufiq NRP 1031150000081

Dosen Pembimbing Ir. Djoko Suprajitno Rahardjo, M.T. Ciptian Weried P.,S.ST., M.T. Mohamad Hafid S.Pd.

Departemen Teknik Elektro Otomasi Fakultas Vokasi Institut Teknologi Sepuluh Nopember Surabaya 2018

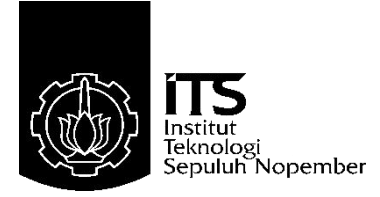

## FINAL PROJECT - TE 145561

# DESIGN OF DATA LOGGING SYSTEM HUMAN MACHINE INTERFACE AT ROBOTIC POUCH CASE PACKER

Yufimar Taufiq NRP 1031150000081

Advisor Ir. Djoko Suprajitno Rahardjo, M.T. Ciptian Weried P.,S.ST., M.T. Mohamad Hafid S.Pd.

Departement Of Electrical Engineering Automation Faculty of Vokasi Sepuluh Nopember Insitute of Technology Surabaya 2018

## PERNYATAAN KEASLIAN TUGAS AKHIR

Dengan ini saya menyatakan bahwa isi sebagian maupun keseluruhan Tugas Akhir saya dengan judul "Perancangan Sistem Data Logging Human Machine Interface pada Robotic Pouch Case Packer" adalah benar-benar hasil karya intelektual mandiri, diselesaikan tanpa menggunakan bahan-bahan yang tidak diijinkan dan bukan merupakan karya pihak lain yang saya akui sebagai karya sendiri.

Semua referensi yang dikutip maupun dirujuk telah ditulis secara lengkap pada daftar pustaka.

Apabila ternyata pernyataan ini tidak benar, saya bersedia menerima sanksi sesuai peraturan yang berlaku.

Surabaya, 2 Agustus 2018 <u>Yufimar Taufiq</u> NRP 10311500000081

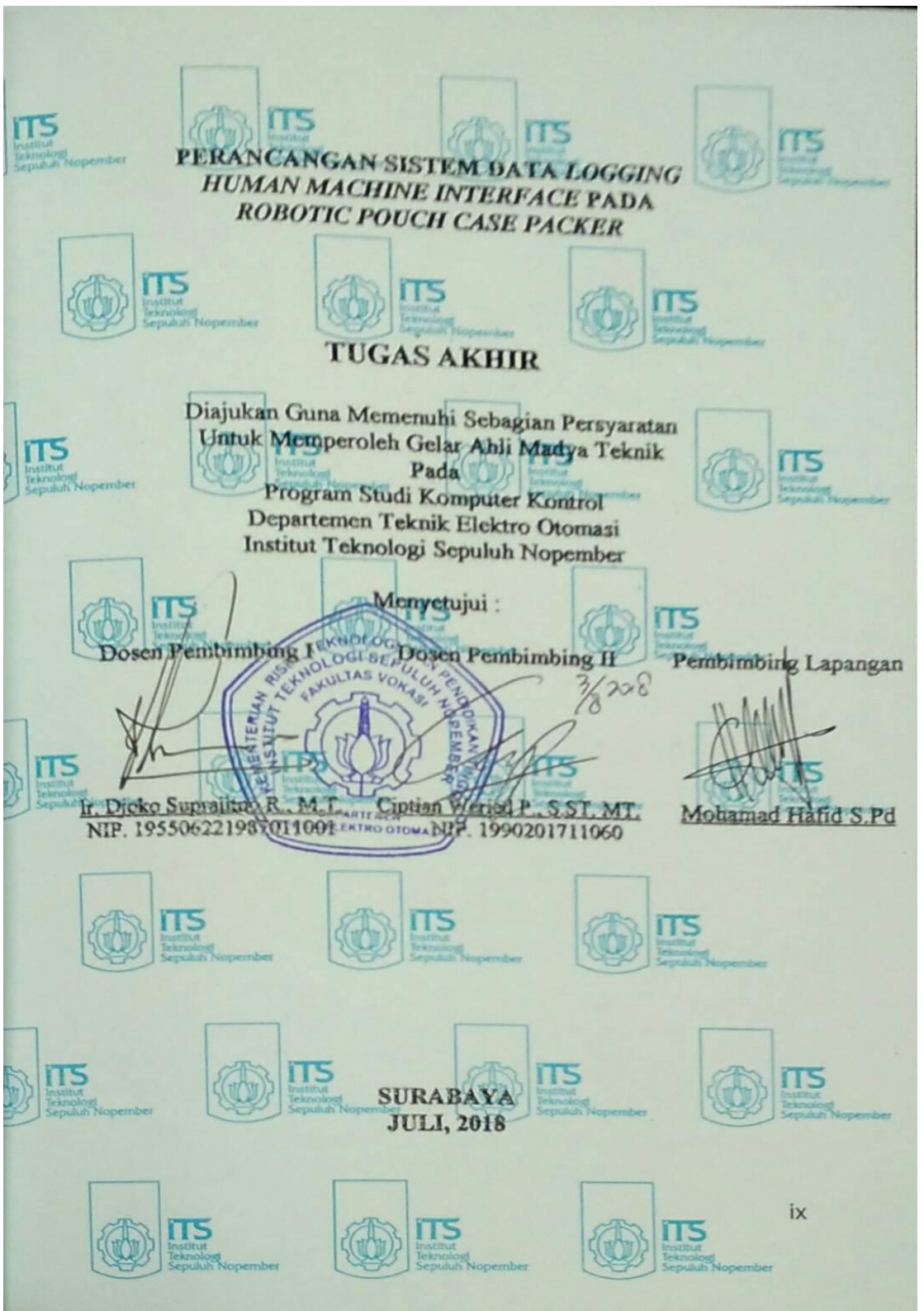

## PERANCANGAN SISTEM DATA LOGGING HUMAN MACHINE INTERFACE PADA ROBOTICS POUCH CASE PACKER

## Pembimbing I : Ir. Djoko Suprajitno R. M.T Pembimbing II : Ciptian Weried P., S.ST. MT. Pembimbing III : Mohamad Hafid S.Pd

## ABSTRAK

Robotic Pouch Case Packer (RPCP) adalah mesin packaging otomatis untuk mengemas produk berkemasan kantong plastik *(pouch)* ke dalam sebuah kardus (box). Dengan mesin RPCP proses penyusunan pouch ke dalam kardus menjadi lebih cepat.

Semua proses dari mesin RPCP ditampilkan ke dalam sebuah layar *Human Machine Interface* (HMI). Selain berfungsi untuk monitoring mesin, HMI juga berfungsi untuk pusat kendali mesin. Kendali mesin RPCP terdapat dua mode, Mode Manual dan Mode Auto. Mesin RPCP running pada saat keaadaan Auto, maka mesin akan bekerja sesuai dengan sequence yang di buat, dan operator hanya melakukan monitoring melalui HMI. Pada saat kondisi mesin yang lancar, operator hanya melihat data statistik mesin, dan ketika shift berakhir maka tugas operator adalah membuat laporan tentang kinerja mesin. Namun pada kondisi aktualnya ketika mesin sudah berganti shift, data statistik dari shift sebelumnya akan terhapus.

Topik Tugas Akhir ini mengenai sistem data logging yang bekerja untuk menyimpan data dalam periode dan kurun waktu tertentu. Dengan menggunakan sistem data logging, data statistik mesin akan di simpan dalam bentuk file .csv (*Comma Separeated Value*). Data logging dapat menyimpan data kinerja mesin dalam kurun waktu sampai dengan 30 tahun.

Kata Kunci : Robotic Pouch Case Packer, Program Logic Controller, Human Machine Interface, Comma Separated Value

## DESIGN OF DATA LOGGING SYSTEM HUMAN MACHINE INTERFACE AT ROBOTIC POUCH CASE PACKER

| Advisor I   | : Ir. Djoko Suprajitno R. M.T  |
|-------------|--------------------------------|
| Advisor II  | : Ciptian Weried P., S.ST. MT. |
| Advisor III | : Mohamad Hafid S.Pd           |

## ABSTRACT

Robotic Pouch Case Packer (RPCP) is an automatic packaging machine for packing packed bags of plastic bags (pouch) into a box. With RPCP machine the process of making pouch into cardboard becomes faster.

All processes from an RPCP machine are displayed into a Human Machine Interface (HMI) screen. In addition to functioning for engine monitoring, HMI also serves for the engine control center. Full RPCP engine there are two modes, Manual Mode and Auto Mode. The RPCP engine runs at the time of Auto, the machine will work in accordance with the sequence made, and the operator only performs monitoring through HMI. At a smooth engine condition, the operator only sees the machine statistical data, and when the shift ends the task of the operator is to make a report about the performance of the machine. However, in actual conditions when the machine has changed shifts, statistical data from the previous shift will be erased.

This Final Project Topics on data logging system that works to store data in a period and period of time. By using data logging system, machine statistical data will be saved in the form of .csv (Comma Separeated Value) file. Logging data can store machine performance data for up to 30 years.

Kata Kunci : Robotic Pouch Case Packer, Program Logic Controller, Human Machine Interface, Comma Separated Value

## **KATA PENGANTAR**

Puji syukur kami panjatkan kehadiran Allah SWT, karena berkat rahmat dan hidayah-Nya, penulis dapat menyelesaikan pengerjaan hingga menyusun buku Tugas Akhir dengan judul "Perancangan Sistem Data Logging Human Machine Interface Pada Robotics Pouch Case Packer". Pada kesempatan kali ini, penulis ingin menyampaikan rasa terimakasih kepada kedua orang tua serta keluarga yang telah memberi dukungan dari awal hingga saat ini. Dosen Pembimbing Bapak Djoko Suprayitno, Bapak Joko Susila, dan Bapak Imam Arifin selaku Kepala Laboratorium Sistem Komputer dan Otomasi. Seluruh karyawan PT Industrial Robotic Automation, khususnya untuk Research and Developemnt Electric karena telah banyak membantu dalam proses mengerjakan. Kepala Departemen dan segenap civitas akademik Teknik Elektro Otomasi yang telah mendidik mulai dari awal hingga akhir perkuliahan. Iqbal Muhammad Firdauz, Riko Anggah, Rafika Amalia Devi, dan Ulyatur Rosyidah selaku teman seperjuangan mengerjakan Tugas Akhir di PT Industrial Robotic Automation. Anggota Laboratorium Sistem Komputer dan Otomasi yang telah menemani baik dalam keadaan susah dan senang. Veni Dwi Sulastri yang telah membantu meringankan pembuatan buku, dan Tyas Solit Naomiyah yang memberikan motivasi tersendiri agar dalam pengerjaan tugas akhir.

Penulis menyadari bahwa dalam penyusunan laporan ini tidak lepas dari kekurangan. Oleh karena itu, kritik dan saran yang bersifat membangun sangat diperlukan demi kebaikan dan kesempurnaan penyusunan laporan dimasa yang akan datang. Semoga laporan ini dapat memberikan manfaat bagi penulis khususnya dan pembaca umumnya.

Surabaya, 2 Agustus 2018

Yufimar Taufq

# **DAFTAR ISI**

|                                               | HALAMAN |
|-----------------------------------------------|---------|
| HALAMAN JUDUL                                 | I       |
| HALAMAN JUDUL                                 | IV      |
| PERNYATAAN KEASLIAN                           | VI      |
| HALAMAN PENGESAHAN                            | VIII    |
| ABSTRAK                                       | X       |
| ABSTRACT                                      | XII     |
| KATA PENGANTAR                                | XIV     |
| DAFTAR ISI                                    | XVI     |
| DAFTAR GAMBAR                                 | XVIII   |
| DAFTAR TABEL                                  | XX      |
| BAB I                                         |         |
| 1.1 Latar Belakang                            | 1       |
| 1.2 Permasalahan                              | 2       |
| 1.3 Batasan Masalah                           | 2       |
| 1.4 Tujuan                                    | 2       |
| 1.5 Metodologi Penelitian                     | 2       |
| 1.6 Sistematika Laporan                       |         |
| 1.7 Relevansi                                 | 4       |
| BAB II                                        | 5       |
| 2.1 Robotic Pouch Case Packer                 | 5       |
| 2.2 Sistem Human Machine Interface            | 8       |
| 2.3 Komunikasi EtherCAT dan EtherNET          | 8       |
| 2.4 Sysmac Studio 2011                        | 9       |
| 2.5 PLC Omron NJ501-4301                      |         |
| 2.6 HMI Omron NA5-9W001B                      | 11      |
| 2.7 Modul I/O Omron NX-ECC201                 |         |
| 2.8 EtherCAT Switch Omron GX-JC03             |         |
| 2.9 EtherNet Switch Weidmuller IE-SW-BL08-8TX | 12      |
| 2.10 Omron Photoelectric Sensor E3Z-R86       |         |
| 2.11 Lampu Indikator                          |         |
| 2.12 Buzzer                                   |         |
| 2.13 Data Logging                             |         |
| 2.14 Storage for Data Logging                 |         |
| BAB III                                       | 17      |
| 3.1 Perancangan Komunikasi HMI Full System    |         |
| 3.2 Pengkabelan Sensor E3Z-R86                |         |

| 3.3 Pemograman Data Logging PLC           | 19   |
|-------------------------------------------|------|
| 3.3.1 Program Data Waktu Kondisi Machine  | . 20 |
| 3.3.2 Program Data Counter Mesin          | 24   |
| 3.3.3 Program Box Empty                   | 27   |
| 3.3.4 Program Trigger Data Logging        | 30   |
| 3.4 Perancangan HMI                       | 32   |
| 3.4.1. Template Page                      | 33   |
| 3.4.1.1. Template Main                    | 33   |
| 3.4.1.2. Template Inside                  | 35   |
| 3.4.2. Machine Status Page                | . 35 |
| 3.4.3 Statistik Page                      | 36   |
| 3.4.4 Data Logging Page                   | 37   |
| 3.5 Konfigurasi Data Logging              | 46   |
| BAB IV                                    | . 48 |
| 4.1. Analisa Sequence Program PLC         | 49   |
| 4.1.1. Program Data Running, Stop, Error  | 49   |
| 4.1.2. Program Data Pouch, Box, dan Shift | . 50 |
| 4.1.3. Program Box Empty                  | 52   |
| 4.1.4. Program Trigger Data Logging       | 54   |
| 4.2. Pengujian Tampilan HMI               | . 56 |
| 4.2.1. Statistik Page                     | 56   |
| 4.2.2. Data Logging Page                  | 57   |
| 4.2.2.1. Data Running, Stop, Error        | 58   |
| 4.2.2.2. Data Pouch dan Box               | 59   |
| 4.2.2.3. Box Empty                        | 60   |
| 4.2.2.4. Trigger Data Logging             | 61   |
| 4.3. Analisa Output File Data Logging     | 61   |
| BAB V                                     | 65   |
| DAFTAR PUSTAKA                            | . 67 |
| GLOSARIUM                                 | 69   |
| LAMPIRAN                                  | 69   |

# **DAFTAR GAMBAR**

|                                                         | HALAMAN  |
|---------------------------------------------------------|----------|
| Gambar 2. 1 Overview Robotic Pouch Case Packer          | 5        |
| Gambar 2. 2 Block Diagram RPCP                          | 6        |
| Gambar 2. 3 Sysmac Automation Platform                  |          |
| Gambar 2. 4 Logo EtherCAT                               | 9        |
| Gambar 2. 5 Logo Sysmac Studio                          | 9        |
| Gambar 2. 6 PLC Omron NJ Series                         |          |
| Gambar 2. 7 Human Machine Interface Omron NA Series.    |          |
| Gambar 2. 8 Modul I/O Omron NX-ECC201                   | 12       |
| Gambar 2. 9 EtherCAT Switch Omron                       |          |
| Gambar 2. 10 Wiedmuller EtherNET Switch                 |          |
| Gambar 2. 11 Photosensor Omron                          |          |
| Gambar 2. 12 Gambar Sensor E3Z-R86                      |          |
| Gambar 2. 13 Lampu Indikator                            |          |
| Gambar 2. 14 Buzzer                                     | 15       |
| Gambar 2. 15 Memori USB dan Card                        | 16       |
| Gambar 3. 1 Diagram Blok Komunikasi HMI                 | 17       |
| Gambar 3. 2 Wiring photosensor                          |          |
| Gambar 3. 3 Tata Letak Photosensor                      |          |
| Gambar 3. 4 Flowchart Data Running, Data Stop, Data Err | ror20    |
| Gambar 3. 5 Program PLC Data Running                    | 21       |
| Gambar 3. 6 Program PLC Data Stopped                    |          |
| Gambar 3. 7 Program PLC Data Error                      | 23       |
| Gambar 3. 8 Flowchart Data Reject, Box Counter, dan Shf | t (1) 25 |
| Gambar 3. 9 Flowchart DataReject, Box Counter, dan Shft | t (2) 25 |
| Gambar 3. 10 Program Data Reject, Data Box, dan Shift   |          |
| Gambar 3. 11 Flowchart Data Box 1                       | 27       |
| Gambar 3. 12 Flowchart Data Box 2                       |          |
| Gambar 3. 13 Program Box Empty                          |          |
| Gambar 3. 14 Flowchart Trigger Data Logging             |          |
| Gambar 3. 15 Program Trigger Data Logging               |          |
| Gambar 3. 16 Main Template                              |          |
| Gambar 3. 17 Identitas Perusahaan                       |          |
| Gambar 3. 18 Tampilan judul page                        |          |
| Gambar 3. 19 Gambar User Account                        |          |
| Gambar 3. 20 Gambar shorcut button HMI                  |          |
| Gambar 3. 21 Gambar Template Inside                     |          |

| Gambar 3. 22 Tampilan Statistic Page                         | .36  |
|--------------------------------------------------------------|------|
| Gambar 3. 23 Data Logging Page                               | .37  |
| Gambar 3. 24 Tampilan HMI Running pada Data Logging Page     | 39   |
| Gambar 3. 25 Tampilan HMI Stopped pada Data Logging Page     | . 40 |
| Gambar 3. 26 Tampilan HMI Error pada Data Logging Page       | .41  |
| Gambar 3. 27 Tampilan HMI Box Empty pada Data Logging Page   | .42  |
| Gambar 3. 28 Tampilan HMI Vacuum Reject dan Box              | 43   |
| Gambar 3. 29 Tampilan HMI Box Couter pada Data Logging Page  | .43  |
| Gambar 3. 30 Tampilan HMI Waktu Toleransi Box Empty          | 44   |
| Gambar 3. 31 Tampilan HMI Trigger Data Logging               | 44   |
| Gambar 3. 32 Tampilan HMI Start dan Stop data logging        | . 45 |
| Gambar 3. 33 Konfigurasi Data Logging                        | 46   |
| Gambar 3. 34 konfigurasi data logging                        | .47  |
| Gambar 4. 1Timing Diagram 1                                  | . 50 |
| Gambar 4. 2 Timing Diagram 2                                 | . 52 |
| Gambar 4. 3 Timing Diagram 3                                 | . 54 |
| Gambar 4. 4 Timing Diagram 4                                 | . 55 |
| Gambar 4. 5 Statistik Page                                   | . 56 |
| Gambar 4. 6 Tampilan HMI Data Logging Page                   | . 58 |
| Gambar 4. 7 Tampilan HMI Data Logging Page (1)               | . 58 |
| Gambar 4. 8 Tampilan HMI Data Logging Page (2)               | . 59 |
| Gambar 4. 9 Tampilan HMI Data Logging Page (3)               | . 60 |
| Gambar 4. 10 Tampilan HMI Setting Waktu Toleransi            | 60   |
| Gambar 4. 11 Tampilan HMI Data Logging Page (3)              | . 61 |
| Gambar 4. 12 Grafik Data Running, Stop, Error, dan Box Empty | . 62 |
| Gambar 4. 13 Grafik Data Reject                              | 63   |
| Gambar 4. 14 Grafik Output mesin                             | 64   |

# **DAFTAR TABEL**

| HAI | LA | Μ | A | Ν |
|-----|----|---|---|---|
|     |    |   |   |   |

| Tabel 2. 1 Spesifikasi Photosensor E3Z-R86               | 14 |
|----------------------------------------------------------|----|
| Tabel 3. 1 Perbandingan List Item HMI                    | 37 |
| Tabel 3. 2 List Variable                                 | 38 |
| Tabel 3. 3 Konfigurasi Properties HMI Time Running       | 39 |
| Tabel 3. 4 Konfigurasi Properties HMI Persentase Running | 39 |
| Tabel 3. 5 Konfigurasi Properties HMI Time Stopped       | 40 |
| Tabel 3. 6 Konfigurasi Properties HMI Persentase Stopped | 40 |
| Tabel 3. 7 Konfigurasi Properties HMI Time Error         | 41 |
| Tabel 3. 8 Konfigurasi Properties HMI Persentase Error   | 41 |
| Tabel 3. 9 Konfigurasi Properties HMI Time Error         | 42 |
| Tabel 3. 10 Konfigurasi Properties HMI Persentase Error  | 42 |
| Tabel 3. 11 Konfigurasi Properties HMI Vacuum            | 43 |
| Tabel 3. 12 Konfigurasi Properties HMI Box Counter       | 43 |
| Tabel 3. 13 Konfigurasi Properties HMI Waktu Toleransi   | 44 |
| Tabel 3. 14 Konfigurasi Properties HMI Waktu Toleransi   | 45 |
| Tabel 3. 15 Konfigurasi Properties HMI Waktu Toleransi   | 45 |
| Tabel 3. 16 List Variable data logging                   | 47 |
| Tabel 4. 1 Data Running, Stop, Error, dan Box Empty      | 61 |
| Tabel 4. 2 Data Persentase                               | 62 |
| Tabel 4. 3 Data Reject                                   | 63 |
| •                                                        |    |

# BAB I PENDAHULUAN

## 1.1 Latar Belakang

Pada era globalisasi industri terutama di Indonesia saat ini telah banyak bermunculan perusahaan– perusahaan yang bergerak di berbagai bidang. Baik perusahaan asing atau pun lokal [1]. Perkembangan teknologi mendorong bertumbuhnya industri di Indonesia, Semakin banyak perusahaan manufaktur yang menerapkan sistem otomasi dalam aktifitas produksinya dikarenakan banyaknya permintaan pasar [2].

Kebanyakan mesin dalam industri yang sudah kompleks memiliki banyak I/O (input output) yang letaknya terpaut satu sama lain dengan jarak jauh dan rumit. Setiap mesin pasti memiliki seorang operator untuk menjalankan mesin. Dengan banyaknya I/O tersebut membuat operator menjadi sulit untuk mengendalikan dan memonitoring kinerja sebuah mesin. Sehingga dibutuhkan suatu teknik pengendalian yang dapat menggantikan tenaga manusia untuk meminimalkan human error, meningkatkan kualitas produksi, dan menekan biaya produksi. Pada perkembangan selanjutnya, juga dibutuhkan sistem pengendalian terpadu yang melibatkan komunikasi antar mesin yang bervariasi supaya dapat berjalan secara selaras. Pengendalian menggunakan PLC *(Programmable Logic Control)* telah banyak digunakan dalam bidang industri sekarang ini. Keuntungan dalam menggunakan PLC yaitu PLC sudah dilengkapi unit input-output digital yang dapat langsung dihubungkan ke perangkat luar *(switch, sensor, relay)*.

Robotic Pouch Case Packer adalah sebuah mesin yang di produksi oleh PT. Industrial Robotic Automation (IRA) untuk memenuhi salah satu pesanan dari perusahaan multinasional yang menghasilkan produk liquid pouch. Cara kerja mesin ini adalah menyusun pouch yang dihasilkan oleh mesin filling yang kemudian dimasukkan ke dalam kotak untuk dikemas. Mesin Robotic Pouch Packer terdiri beberapa komponen penting seperti PLC, HMI (Human Machine Interface), driver. motor. dan sensor[3]. Dalam pengoperasiannya, keseluruhan sistem dari mesin dapat dikontrol maupun monitoring melalui sebuah layar HMI. Pada layar tersebut terdapat halaman meliputi informasi *running stop error* mesin, *counter* 

produk, tes komponen mesin, mengatur parameter komponen mesin, dan halaman error.

## 1.2 Permasalahan

Robotic Pouch Packer terdiri dari banyak input dan output yang harus dikontrol maupun dimonitor. Dalam pengoperasiannya, HMI dapat dijalankan dalam mode Auto dan Manual. Pada saat mode Auto, HMI banyak berfungsi sebagai monitoring output dari mesin. Pada saat Mode Manual, HMI banyak berfungsi sebagai kontrol mesin. Hal tersebutlah yang menjadikan perlunya perancangan sistem HMI dengan baik.

## 1.3 Batasan Masalah

Untuk menghindari pembahasan yang meluas maka ditentukan batasan masalah sebagai berikut :

- 1. Memprogram PLC maupun HMI untuk statistik mesin.
- 2. Perancangan sistem HMI yang akan dibahas adalah cara perancangan keseluruhan, dan hanya spesifik pada *Machine Status Page* yaitu pada sub halaman *Statistic* dan juga *improve* tambahan halaman *Data Logging Page*.
- 3. Membahas komponen input output yang berkaitan dengan statistik mesin.

## 1.4 Tujuan

Tujuan dari penelitian ini, yaitu terbentuknya rancangan Sistem *Human Machine Interface* pada Mesin *Robotic Pouch Packer* untuk mempermudah kinerja operator dalam menjalankan mesin, yaitu dengan menambahkan beberapa fitur pada mesin :

- 1. Program PLC dan HMI untuk kondisi pada saat keadaan suplly box kosong (box empty).
- 2. Memprogram PLC untuk management statistik mesin.
- 3. Program PLC dan HMI data logging.
- 4. Data statistik mesin pada shift sebelumnya dapat tersimpan dalam file .csv dengan metode data logging.

## 1.5 Metodologi Penelitian

Penelitian ini dilakukan melalui beberapa tahapan metodologi, yaitu: tahap studi pustaka dan survei awal, tahap perencanaan dan

pembuatan alat, tahap perencanaan dan pembuatan software, tahap uji coba dan analisis data, dan yang terakhir adalah penyusunan laporan berupa buku Tugas Akhir.

Pada tahap persiapan akan dipelajari mengenai konsep komunikasi antara keseluruhan sistem HMI agar dapat berjalan. Pada tahap perencanaan dan pembuatan alat, akan dilakukan perancangan tampilan HMI untuk data statistik pada mesin. Setelah perancangan tampilan HMI stastistik, langkah selanjutnya adalah pemograman PLC untuk data logging, dan permintaan improve mesin dari perusahaan mengenai perhitungan *Box Empty*, dengan memanfaatkan penggunaan sensor E3Z-R86. Setelah pemograman PLC selesai, selanjutnya membuat tampilan HMI Data Logging Page yang berisikan improve item dan sistem penyimpanan data hasil statistik mesin ke dalam USB memory dengan menggunakan Data Logging. Setelah dilakukan perencanaan, pembuatan alat, dan pengujian yang telah diperoleh data hasil output file data logging, selanjutnya akan dianalisis. Dari hasil analisis, akan ditarik kesimpulan dari penelitian yang telah dilakukan. Tahap akhir penelitian adalah penyusunan laporan penelitian.

#### 1.6 Sistematika Laporan

Pembahasan Tugas Akhir ini akan dibagi menjadi lima Bab dengan sistematika sebagai berikut:

Bab I Pendahuluan

Bab ini meliputi latar belakang, permasalahan, tujuan penelitian, metodologi penelitian, sistematika laporan, dan relevansi.

## Bab II Teori Dasar

Bab ini menjelaskan tentang tinjauan pustaka, konsep dari HMI Omron NA5-9W001, PLC Omron NJ-501, *Driver Servo* R88D.

## Bab III Perancangan Sistem

Bab ini membahas tentang penjelasan dari metodologi yang digunakan untuk merancang *Human Machine Interface Statistic Page* dan *Improve data logging*.

### Bab IV Simulasi, Implementasi dan Analisis Sistem

Bab ini memuat tentang pemaparan dan analisis hasil pengujian sistem pada keadaan sebenarnya. Seperti pengujian tes manual mode, auto mode, dan mengubah beberapa parameter mesin.

### Bab V Penutup Bab ini berisi kesimpulan da

Bab ini berisi kesimpulan dan saran dari hasil pembahasan yang telah diperoleh.

### 1.7 Relevansi

Perancangan Sistem *Human Machine Interface* pada *Robotic Pouch Case Packer* ini berguna untuk mempermudah dalam mengontrol dan memonitoring mesin pada saat kondisi mode manual maupun mode auto, dan juga sebagai alarm ketika terjadi masalah pada mesin untuk di-*interface* melalui layar HMI, lebih sepesifiknya lagi dapat menyimpan data statistik pada akhir shift.

# BAB II TEORI PENUNJANG

Beberapa teori penunjang yang dipaparkan dalam buku Tugas Akhir ini adalah teori dasar mengenai *Robotic Pouch Case Packer* (RPCP), System *HMI*, *Sysmac Studio*, komunikasi antar device yang digunakan pada mesin menggunakan komunikasi *EtherCAT* dan komunikasi *EtherNET*, dan membahas komponen-komponen penyusun mesin yang menunjang untuk tampilan *statistic page* dan *improve* pada HMI.

#### 2.1 Robotic Pouch Case Packer

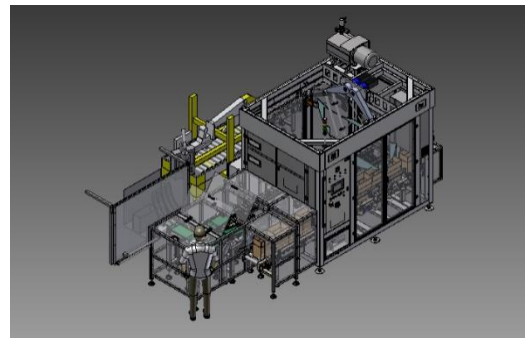

Gambar 2. 1 Overview Robotic Pouch Case Packer Sumber : PT. Indutrial Robotic Automation

Robotic Pouch Case Packer adalah sebuah mesin yang diproduksi oleh PT. Industrial Robotic Automation (IRA) yang merupakan pemesanan mesin dari perusahaan multinasional yang menghasilkan produk berbahan *liquid pouch*. Cara kerja mesin adalah menyusun pouch yang dihasilkan oleh mesin *filling*, kemudian dimasukkan ke dalam kotak untuk dikemas. Mesin Robotic Pouch Case Packer terdiri dari beberapa komponen penting seperti PLC, HMI (Human Machine Interface), driver, motor, dan sensor. Dalam pengoperasiannya, keseluruhan sistem dari mesin dapat di kontrol maupun di monitoring melalui sebuah layar HMI. Pada layar tersebut terdapat halaman meliputi informasi running stop error mesin. Indikator tersebut berguna untuk mengetahui efektifitas kinerja mesin, yang memiliki target setiap *shift* yaitu menghasilkan 1.100 *box counter*, dengan jumlah reject yang minimal, kurang dari 1.000 *pouch*.

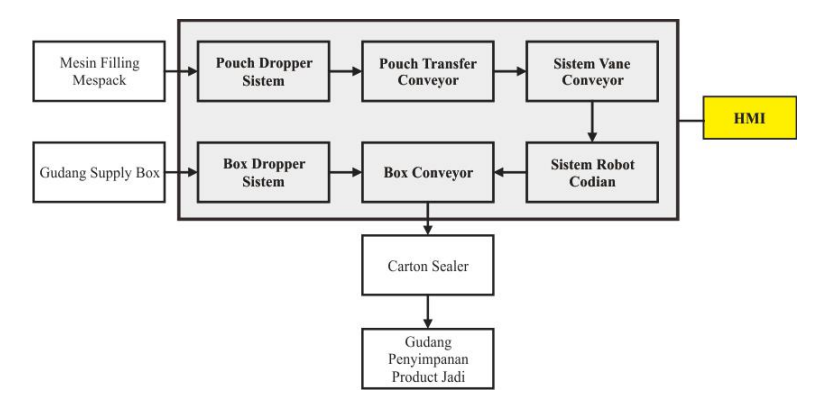

Gambar 2. 2 Block Diagram RPCP

Untuk memahami alur kerja mesin dam pembagian sistem dalam RPCP dapat dilihat Gambar 2.2. Bagian blok diagram yang di backgroud abu-abu adalah mesin RPCP, sementara yang backgroud putih adalah bagian *input* dan *output* mesin, dan untuk yang background kuning, yaitu pada HMI adalah bagian ranah kerja sistem data logging. Untuk penjelasan setiap proses, yaitu :

- Mesin *Filling* Mespack : mesin yang menghasilkan product berbentuk pouch, yang kemudian *pouch* tersebut masuk ke *Pouch Dropper System* pada mesin RPCP. Dapat dikatakan mesin *filling* mespack adalah input pouch mesin.
- Pouch Dropper System : proses pemilahan pouch hasil output mesin mespack, sebelum dilanjutkan menuju transfer conveyor.
- Pouch Transfer Conveyor : fungsi conveyor ini ada memindahkan pouch dari pouch dropper system ke vane conveyor, pada pouch transfer conveyor terdapat dua jenis conveyor, yaitu transfer (conveyor yang berputar lambat) dan speeder (conveyor yang berputar cepat).
- Sistem Vane Conveyor : berfungsi untuk menyusun pouch berjajar sebanyak 16 buah, pouch yang sudah berjajar ini akan

di ambil (*pick*) oleh Robot Codian. Pada RPCP terdapat 2 buah Vane, setiap Vane memiliki 2 *axis, axis* 0 dan *axis* 1. Pada setiap *axis* memiliki 1 *group*, artinya dalam mesin RPCP ini terdapat 4 buah *group* dimana setiap *group* berkapasitas 16 *pouch*, berarti pada vane *conveyor* dapat menampung sebanyak 72 *pouch* secara bergantian sebelum menunggu proses *pick* dari Robot Codian.

- Sistem Robot Codian : memiliki fungsi untuk memindahkan pouch dari vane conveyor ke dalam box yang berada pada box conveyor. Proses ini disebut proses pick dan place. Proses pick adalah proses mengambil pouch yang berada pada vane conveyor, dan proses place adalah proses penempatan pouch pada box.
- Box Conveyor : conveyor untuk box pada mesin RPCP, pada box conveyor ada tiga bagian, yaitu placing conveyor, buffer infeed conveyor, dan outfeed conveyor. Buffer conveyor berfungsi untuk menerima box dari box dropper, placing conveyor berfungsi sebagai tempat box yang siap di isi pouch dari proses pick Robot Codian, dan conveyor outfeed adalah conveyor yang memindahkan box yang sudah terisi 18 layer atau lapisan pouch (setiap lapis terdiri dari 4 pouch) ke dalam Carton Sealer.
- Gudang *Supply Box* : tempat perakitan *box*, hingga *box* dapat masuk ke dalam *Box Dropper System*.
- Box Dropper System : proses pemindahan box yang berasal dari conveyor modu menuju box conveyor melalui infeed buffer conveyor.
- HMI : *Device* yang berfungsi sebagai *interface* dari keseluruhan sistem RPCP.
- *Carton Sealer* : mesin yang berfungsi untuk proses penyegelen *box* yang dihasilkan oleh *output* mesin RPCP

Berdasarkan judul yang diambil, proses data logging hanya terletak pada device HMI yang berfungsi untuk interface keseluruhan sistem dari mesin RPCP.

#### 2.2 Sistem Human Machine Interface

Sistem Human Machine Interface adalah sistem yang dapat mengendalikan keseluruhan baik kontrol maupun monitoring dari mesin Robotic Pouch Case Packer melalui sebuah layar HMI. Sistem Human Machine Interface menggunakan komunikasi EtherNet yang tersambung dengan PLC sebagai kontrolernya. [1]Komponen inti dari sistem Human Machine Interface adalah PLC, HMI, dan I/O. Secara detail, diagram keseluruhan dari System Human Machine Interface seperti berikut :

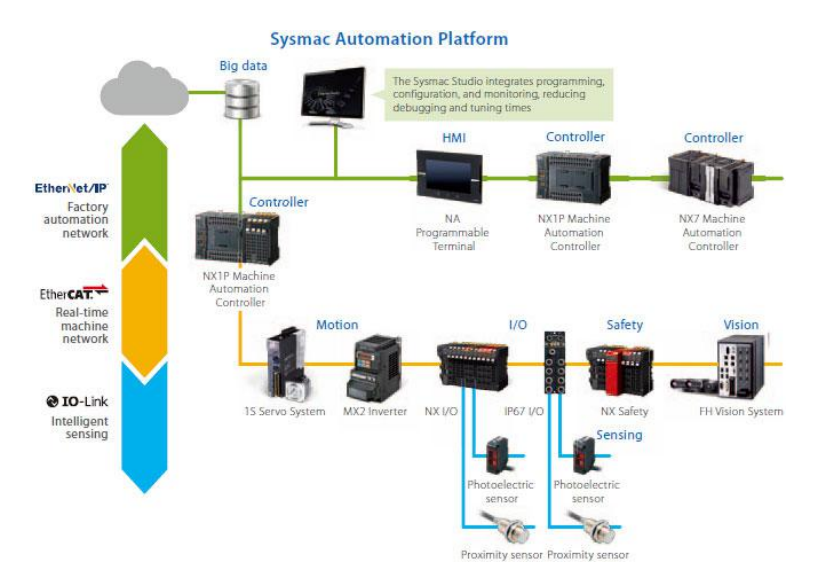

Gambar 2. 3 Sysmac Automation Platform Sumber : www.ia.omron.com

## 2.3 Komunikasi EtherCAT dan EtherNET

EtherCAT (*Ethernet for Control Automation Technology*) adalah sistem *field bus* berbasis Ethernet, diciptakan oleh Beckhoff Automation. Protokol ini distandarisasi dalam IEC 61158 dan cocok untuk persyaratan komputasi secara *real-time* untuk perangkat keras dan lunak dalam teknologi otomasi. Tujuan pengembangan EtherCAT adalah menerapkan Ethernet untuk aplikasi otomasi yang membutuhkan waktu untuk pembaruan data yang singkat. Komunikasi Ethernet merupakan salah satu jenis komunikasi yang paling sering ditemui saat ini. Penggunaannya juga beragam, bisa digunakan untuk komunikasi antar PC, PC dengan mikrokontroller, PC dengan PLC, PLC dengan PLC dan sebagainya.

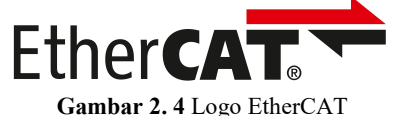

Sumber : esd.eu/en/content/ethercat

Komunikasi Ethernet dapat menggunakan media berupa kabel maupun nirkabel. Media kabel yang digunakan biasanya berupa kabel UTP yang ditiap ujungnya terdapat konektor RJ45, sedangkan yang nirkabel biasanya memanfaatkan *router wireless*. Untuk mengenali tujuan pengiriman data, komunikasi ini menggunakan *IP address* dan *port. IP Address* dianalogikan sebagai kompleks perumahan, dan port dianalogikan sebagai nomor rumah. Jika *IP Address dan port* yang digunakan asal-asalan, maka paket data yang dikirimkan juga tidak akan pernah sampai ke *device* tujuan.

## 2.4 Sysmac Studio 2011

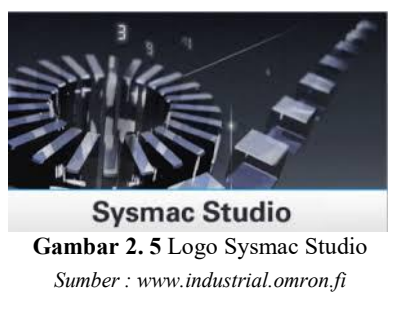

Dalam pembuatan rancangan Sistem HMI pada mesin *Robotic Pouch Packer* menggunakan vendor Omron, menggunakan software *Sysmac Studio* 2011. Untuk Software PLC dan HMI tergabung menjadi satu program. *Sysmac Studio* mengintegrasikan konfigurasi, pemrograman, simulasi, dan pemantauan dalam antarmuka yang sederhana [4]. Perangkat lunak canggih ini adalah perangkat lunak tunggal yang diperlukan untuk pengontrol otomatisasi mesin NJ-Series, yang menyatukan logika, gerakan, dan visi ke dalam satu platform. Seri produk perangkat keras utama di dalam IDE yaitu Kontroler Seri NJ / NX, NA Series HMI, Seri NX I/O dan keamanan, Servo Seri G5, Seri MX2 dan inverter frekuensi RX-series, Sistem visi dan sensor FH dan FQM, Komponen jaringan GX, Sensor E3 N-Smart, Sensor pengukuran ZW-series.

### 2.5 PLC Omron NJ501-4301

*Programmable Logic Controller* (PLC) adalah sebuah rangkaian elektronik yang dapat mengerjakan berbagai fungsi-fungsi kontrol pada level-level yang kompleks. PLC pada dasarnya adalah sebuah komputer yang dirancang khusus untuk mengontrol suatu proses atau mesin. Proses yang dikontrol ini dapat berupa regulasi variabel secara kontinyu seperti pada sistem-sistem servo atau hanya melibatkan kontrol dua keadaan (On/Off) saja tapi dilakukan secara berulang-ulang, sering dijumpai pada mesin pengemasan, sistem konveyor, dan lain sebagainya [1].

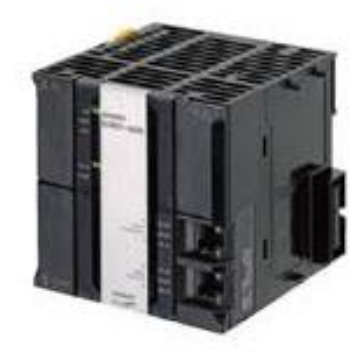

Gambar 2. 6 PLC Omron NJ Series

Sumber : [5]

| Spesifikasi PLC Omron N | IJ Series :                      |
|-------------------------|----------------------------------|
| Memori                  | : 20 MB                          |
| Sumber Tegangan         | : 24 VDC                         |
| Komunikasi              | : EtherCAT dan Direct USB Port B |
| Max Ekstensi            | : 40                             |
| Max Type data           | : 2.000                          |

#### 2.6 HMI Omron NA5-9W001B

Human Machine Interface (HMI) adalah sistem yang menghubungkan antara manusia dan mesin. HMI dapat berupa pengendali dan visualisasi status, baik dengan manual maupun melalui visualisasi komputer yang bersifat *real time*. Kelebihan HMI Omron NA Series ini adalah sudah bisa menggunakan Sistem Data Logging untuk proses pengumpulan data yang berasal dari kontroler. Untuk HMI yang digunakan pada mesin RPCP seperti Gambar 2.7.

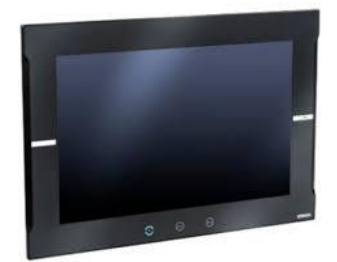

Gambar 2. 7 Human Machine Interface Omron NA Series Sumber : ae.rsdelivers.com

Spesifikasi HMI Omron NA5-9W001

| Komunikasi        | : EtherCAT                         |
|-------------------|------------------------------------|
| Support           | : USB(2), USB Port B, RS232SD Card |
| Dimensi           | : 9 Inch                           |
| Resolution        | : 800x600                          |
| Supply Voltage    | : 24VDC                            |
| Power Consumsion  | : 40 W                             |
| Use Data Capasity | : 256 MB                           |
|                   |                                    |

## 2.7 Modul I/O Omron NX-ECC201

Modul I/O Omron NX berfungsi sebgai penyalur IO pada mesin, komunikasi yang digunakan adalah EtherCAT, berikut spesifikasi Modul IO tersebut. Modul Input Output (I/O) Modul I/O Adalah *interface* atau *central switch* untuk mengendalikan satu atau lebih peripheral atau perangkat input output. Konektor mekanis berisi fungsi logik untuk komunikasi antara bus dan peripheral. Contoh Device dari modul I/O dapat dilihat pada Gambar 2.8.

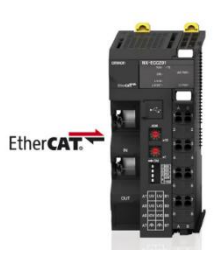

Gambar 2. 8 Modul I/O Omron NX-ECC201 Sumber : industrial.omron.eu

## 2.8 EtherCAT Switch Omron GX-JC03

EtherCAT Switch adalah perangkat jaringan antar device yang berfungsi sebagai konektor atau penghubung device yang mendukung konektivitas EtherCAT seperti device omron lainnya Servo Driver, Inverter, NX I/O, NX Safety, FH Vision. Keunggulan EtherCAT Switch daripada Ethernet adalah dari segi kecepatan pengiriman data. Tampilan dari EtherCAT switch seperti Gambar 2.9.

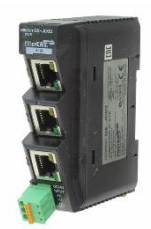

Gambar 2. 9 EtherCAT Switch Omron Sumber : www.digikey.gr

## 2.9 EtherNet Switch Weidmuller IE-SW-BL08-8TX

*EtherNET Switch* adalah perangkat jaringan komputer yang berfungsi sebagai konektor atau penghubung . Dilihat dari fungsinya, terlihat mirip dengan Hub. Perbedaan kedua alat ini adalah soal besaran luas jaringan yang dapat dikerjakan dan besaran kecepatan dengan kata lain switch diperlukan untuk membangun suatu jaringan komputer LAN (*Local Area Network*) Sedangkan ethernet merupakan standar untuk perkabelan dan *signaling* yang digunakan sebagai

penghubung antara komputer-komputer dengan *switch* tersebut. Device Ethernet *switch* seperti gambar 2.10.

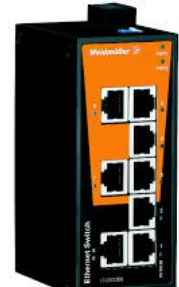

Gambar 2. 10 Wiedmuller EtherNET Switch Sumber : catalog.weidmueller.com

## 2.10 Omron Photoelectric Sensor E3Z-R86

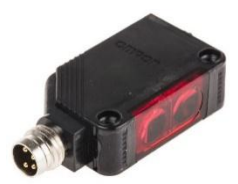

Gambar 2. 11 Photosensor Omron Sumber : www.digikey.gr

Sensor ini dapat mendeteksi benda dengan jarak yang bervariasi itu tergantung dari tipe dan jenisnya, ada berbagai jenis dan tipe alat ini. Pada prakteknya, sensor ini ada yang menggunakan reflektor dan ada juga yang tanpa reflektor. Apa itu reflektor? Reflektor adalah suatu alat terbuat dari plastik yang permukaan bagian dalamnya berbentuk prisma atau segi enam berfungsi untuk memantulkan cahaya yang dikirim oleh *Emitter*. Kemudian ada juga photosensor yang tanpa menggunakan reflektor, tapi umumnya sensor jenis ini memiliki dua buah atau berpasangan artinya ada pengirim dan ada penerima. Sensor yang digunakan pada mesin sebagai memiliki rangkaian dalam seperti gambar 2.12 yang menunjukkan bagian dalam dari sensor.

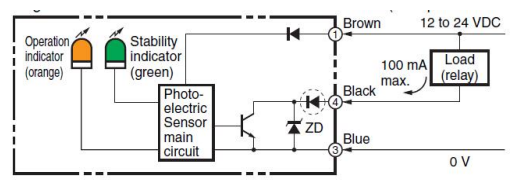

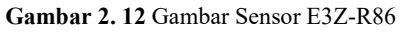

Sumber : www.ia.omron.com

Berbeda dengan photosensor E3FB yang menggunakan konektor M12, pada sensor E3Z menggunakan konektor M8 dengan spesifikasi seperti tabel 2.1 :

| Size                                                                       | Cable                          | Appear        | ance    | Cable | е Туре              | Model               |
|----------------------------------------------------------------------------|--------------------------------|---------------|---------|-------|---------------------|---------------------|
|                                                                            |                                | Straight *2   | ( IEm   | 2 m   |                     | XS3F-M421-402-<br>A |
| Standard<br>M8 PUR (Polyure thane) cable *1<br>Vibration-proof robot cable | Standard                       |               |         | 2 m   | ]                   | XS3F-M421-405-<br>A |
|                                                                            |                                | L-shaped *2*3 | A.      | 2 m   |                     | XS3F-M422-402-<br>A |
|                                                                            |                                |               |         | 2 m   |                     | XS3F-M422-405-<br>A |
|                                                                            | Straight *2                    | (JEM)         | 2 m     |       | XS3F-M421-402-<br>L |                     |
|                                                                            | PUR (Polyure                   |               |         | 2 m   | 4-                  | XS3F-M421-405-<br>L |
|                                                                            | thane) cable *1                | L-shaped *2*3 | A.      | 2 m   | wire                | XS3F-M422-402-<br>L |
|                                                                            |                                |               |         | 2 m   |                     | XS3F-M425-405-<br>L |
|                                                                            |                                | Straight *2   | C.F.    | 2 m   |                     | XS3F-M421-402-<br>R |
|                                                                            | Vibration-proof<br>robot cable |               |         | 2 m   |                     | XS3F-M421-405-<br>R |
|                                                                            |                                | L-shaped *2*3 | (March) | 2 m   |                     | XS3F-M422-402-<br>R |
|                                                                            |                                |               |         | 2 m   |                     | XS3F-M422-405-<br>R |
#### 2.11 Lampu Indikator

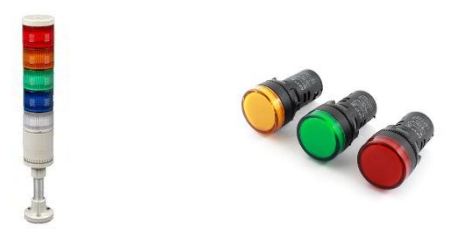

Gambar 2. 13 Lampu Indikator Sumber : indonesian.electric-valveactuator.com

Komponen panel listrik lainnya adalah lampu indikator. Lampu indikator dalam panel listrik memiliki fungsi untuk mengetahui apakah rangkaian bekerja dengan benar atau tidak. Tak hanya itu, lampu indikator juga berfungsi untuk tanda peringatan jika terjadi error.

#### 2.12 Buzzer

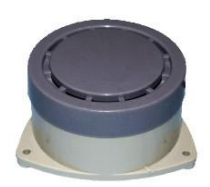

Gambar 2. 14 Buzzer *Sumber : leeselectronic.com* 

Buzzer adalah sebuah komponen elektronika yang berfungsi untuk mengubah getaran listrik menjadi getaran suara. Pada dasarnya prinsip kerja buzzer hampir sama dengan loud speaker, jadi buzzer juga terdiri dari kumparan yang terpasang pada diafragma dan kemudian kumparan tersebut dialiri arus sehingga menjadi elektromagnet, kumparan tadi akan tertarik ke dalam atau keluar, tergantung dari arah arus dan polaritas magnetnya, karena kumparan dipasang pada diafragma maka setiap gerakan kumparan akan menggerakkan diafragma secara bolak-balik sehingga membuat udara bergetar yang akan menghasilkan suara. Buzzer biasa digunakan sebagai indikator bahwa proses telah selesai atau terjadi suatu kesalahan pada sebuah alat (alarm).

#### 2.13 Data Logging

Data Logging adalah sebuah proses otomatis pengumpulan dan perekaman data dari sensor yang digunakan untuk tujuan pengarsipan atau tujuan analisis. Sensor yang digunakan untuk mengkonversi besaran fisik menjadi sinyal listrik yang dapat diukur secara otomatis akhirnya dikirimkan ke komputer atau PLC untuk pengolahan (misal counter). Data logging termasuk fitur bawaan dari HMI Omron NA Series yang terpasang pada mesin RPCP. Output file data logging ber ekstensi .csv (comma separated values).

#### 2.14 Storage for Data Logging

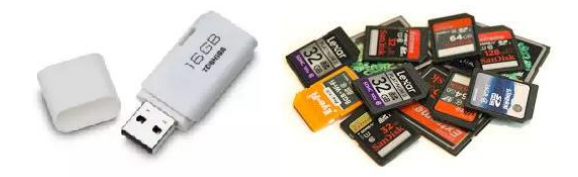

Gambar 2. 15 Memori USB dan Card Sumber : lazada.co.id

Storage adalah penyimpanan, tempat penyimpanan, atau media yang digunakan untuk menyimpan data yang diolah oleh device HMI. Data logging tidak akan bekerja jika pada device HMI tidak terpasang sebuah device storage. Device storage berfungsi untuk menyimpan file output .csv dari sistem data logging. Data logging pada HMI Omron NA Series kompatibel dengan dua jenis memori penyimpanan, yaitu Memori Card dan USB Memori.

# BAB III PERANCANGAN SISTEM

Pada bab ini berisi tahapan yang dilakukan dalam perencanaan dan pembuatan alat *Robotic Pouch Case Packer* yang berfokus pada perancangan sistem HMI (*Human Machine Interface*) pada halaman Statistik Page agar dapat menampilkan hasil dari kinerja mesin dan dapat disimpan di dalam sebuah memori. Hasil dari kinerja mesin yang disimpan dengan menggunakan data logging. Pada bab ini, juga akan dibahas lebih lanjut tentang perancangan sistem komunikasi HMI, pemograman *data logging* pada PLC dan HMI, dan *improve* program saat *Box Empty*.

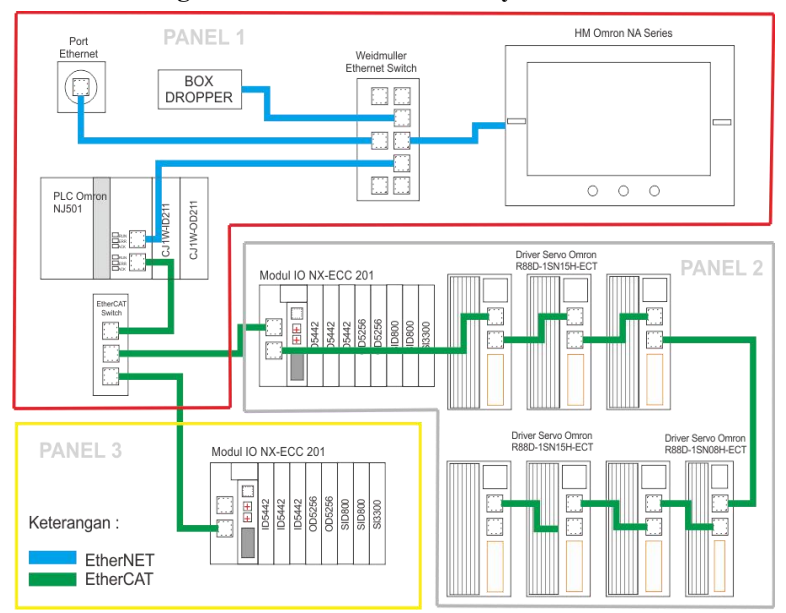

## 3.1 Perancangan Komunikasi HMI Full System

Gambar 3. 1 Diagram Blok Komunikasi HMI

Perancangan sistem HMI pada mesin *Robotic Pouch Case Packer* dapat dilihat pada Gambar 3.1. Penempatan komponen pada Sistem HMI dibagi menjadi 3 Panel (Panel Utama, Servo Panel, Machine Section Panel) :

- P1 (Panel Utama) : PLC, HMI, Weidmuller Ethernet Switch, Omron EtherCAT Switch GX JC03
- P2 (Servo Panel) : Modul I/O NX Series, ServoDrive
- P3 (Machine Section Panel): Modul I/O NX Series

Terdapat dua jenis komunikasi yang digunakan pada sistem HMI Robotic Pouch Case Packer, yaitu komunikasi Ethernet dan EtherCAT. Komunikasi Ethernet untuk koneksi antar *device* yang masing – masing *device* memiliki IP (*Internet Protocol*), pada mesin *Robotic Pouch Case Packer*, memiliki tiga alamat IP, antara lain :

- PLC (192.168.1.10)
- HMI (192.168.1.11)
- Box Dropper System (192.168.1.12)

Komunikasi EtherCAT pada mesin *Robotic Pouch Case Packer* sebagai penghubung *device* antar panel. Berikut daftar *device* yang menggunakan komunikasi EtherCAT

- P1 (Panel Utama) PLC, EtherCAT Switch
- P2 (Servo Panel) : Modul I/O NX Series, ServoDrive
- P3 (Machine Section Panel): Modul I/O NX Series

# 3.2 Pengkabelan Sensor E3Z-R86

Photosensor E3Z-R86 Omron digunakan sebagai trigger counter box pada saat selesai satu proses pengemasan, selain sebagai counter box, sensor ini juga digunakan sebagai deteksi box, yang terletak di bagian placing. Output dari deteksi sensor pada box conveyor, digunakan sebagai trigger untuk memulai waktu penghitungan box empty.

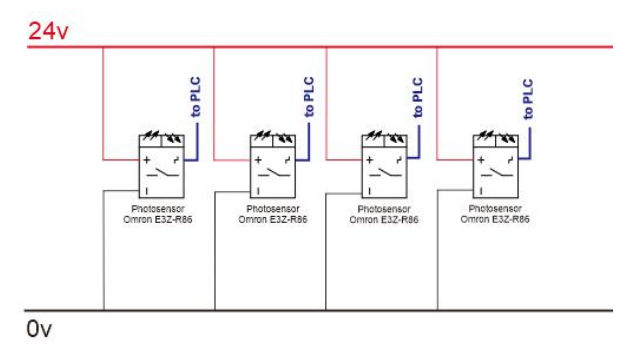

Gambar 3. 2 Wiring photosensor

Gambar 3.3 menunjukkan tata letak photosensor yang digunakan pada Mesin *Robotic Pouch Case Packer*, deteksi produk untuk *counter pouch* dan *box*.

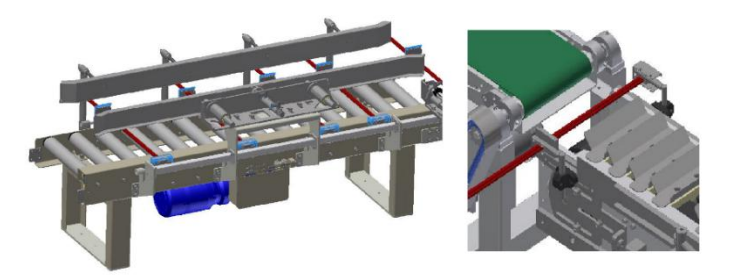

Gambar 3. 3 Tata Letak Photosensor Sumber : PT. Industrial Robotic Automation

## 3.3 Pemograman Data Logging PLC

Bahasa program yang digunakan sudah dikonversi menjadi bahasa yang dimengerti manusia. Khususnya memakai istilah, simbol dan gambar teknik standar yang sudah dikenal. Bahasa program disajikan dalam dua bentuk yaitu diagram tangga (*Ladder Diagram*). Dan untuk sub program juga menggunakan Bahasa *Structure Text*, baik *ladder* maupun *structure text* untuk penggunaannya tergantung dari keperluan dan kebutuhan dari pelaku pemograman PLC. Namun pada program yang dibuat untuk Tugas Akhir ini, memiliki *default Ladder Diagram* dan juga ada beberapa yang disisipkan pemograman ST (*Structure Text*)

Pada proses *Data Logging*, terdapat beberapa data yang akan dimasukkan ke sistem *Data Logging*, antara lain *Data Running*, *Stop*, *Error*, *Box Empty*, *Rejected Pouch*, *Box Counter*, dan *Trigger Data Logging*, berikut perancangan program *data logging*:

#### 3.3.1 Program Data Waktu Kondisi Mesin

Perancangan program PLC untuk *Data Running*, *Stop*, *Error*, untuk memindahkan nilai dari data internal ke variable baru agar tidak terjadi reset data saat kondisi mesin mati. *Flowchart* diagram perancangan program PLC sebagai berikut :

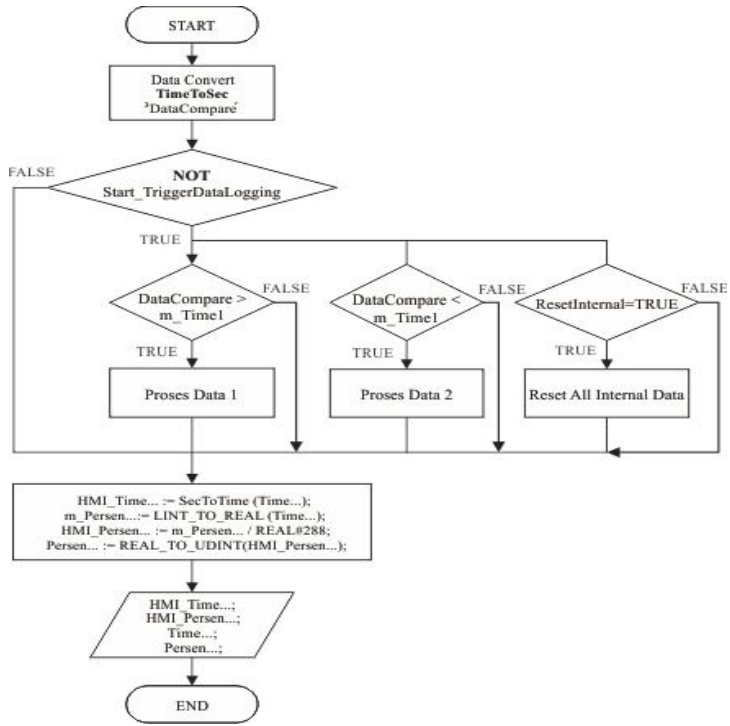

Gambar 3. 4 Flowchart Data Running, Data Stop, Data Error

Alur kerja dari flowchar data waktu adalah menconvert data TimeToSec dan juga membandingkan nilai data input dengan data compare.

Setelah *flowchart* pengolahan data *running, stop,* dan *error,* langkah selanjutnya yaitu proses pemograman PLC. Pemograman *PLC* menggunakan default bahasa pemograman *Ladder Diagram,* selain itu juga disisipkan Inline ST (untuk menyisipkan bahasa pemrograman *PLC Structure Text)* agar mempermudah dan mempersingkat program, sehingga menjadi program seperti gambar 3.5 sampai 3.7

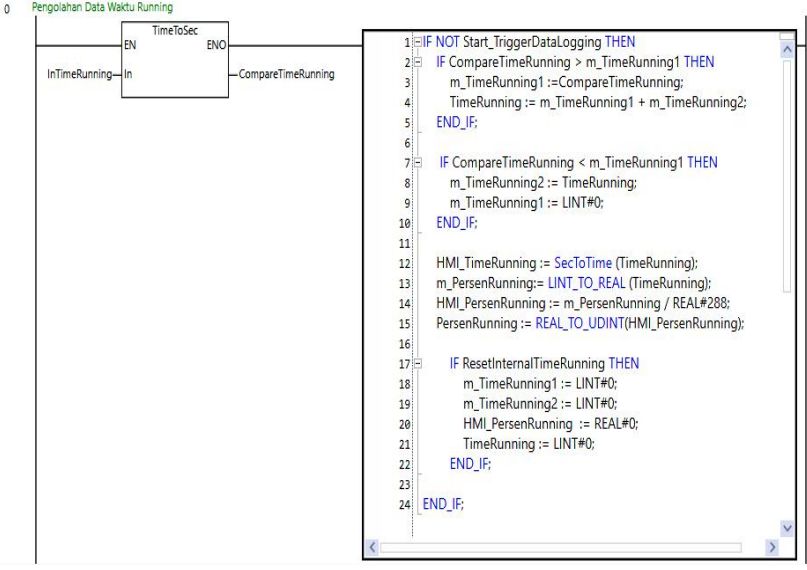

- Program Time Running Machine

Gambar 3. 5 Program PLC Data Running

Program PLC pada Gambar 3.5 adalah perancangan untuk memproses data running. Input data running yang berbentuk TIME di ubah menjadi bentuk Second dengan menggunakan fungsi *TimeToSec*. Setelah data input di konversi selanjutnya data diproses pada Inline ST, yang sudah berisikan program *structure text*. Data variable pada program pengolahan time running dapat dilihat pada Tabel 3.1

| No. | Using                | Name                     | Туре  |
|-----|----------------------|--------------------------|-------|
| 1   | Input                | InTimeRunning            | TIME  |
| 2   | Ouput                | HMI_TimeRunning          | TIME  |
| 3   |                      | HMI_PersenRunning        | REAL  |
| 4   |                      | PersenRunning            | UDINT |
| 5   |                      | TimeRunning              | LINT  |
| 6   | Internal<br>Variable | CompareTimeRunning       | LINT  |
| 7   |                      | m_PersenRunning          | REAL  |
| 8   |                      | m_TimeRunning1           | LINT  |
| 9   |                      | m_TimeRunning2           | LINT  |
| 10  |                      | ResetInternalTimeRunning | BOOL  |

Tabel 3. 1 Variable Internal Time Running

- Program Time Stop Machine

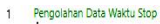

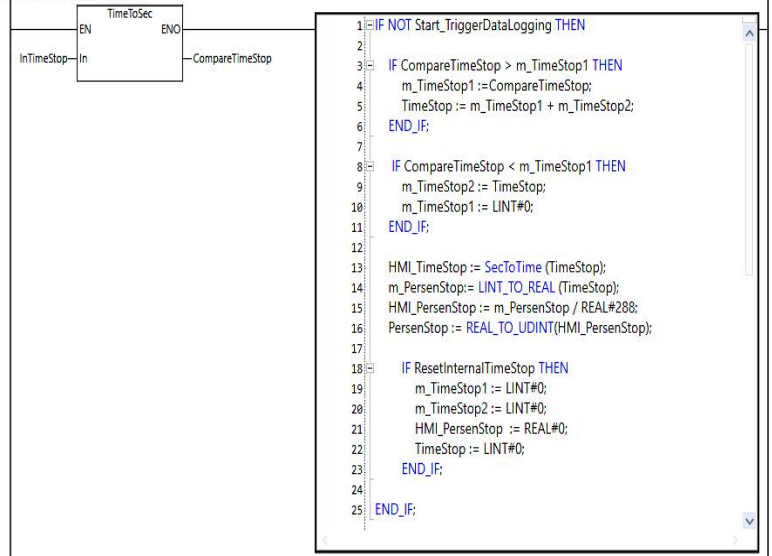

Gambar 3. 6 Program PLC Data Stopped

Program PLC pada Gambar 3.6 adalah perancangan untuk memproses data stop. Input data stop yang berbentuk TIME di ubah menjadi bentuk Second dengan menggunakan fungsi *TimeToSec*. Setelah data input di konversi selanjutnya data diproses pada Inline ST, yang sudah berisikan program *structure text*. Data variable pada program pengolahan time running dapat dilihat pada Tabel 3.2

| No. | Using                | Name                  | Туре  |
|-----|----------------------|-----------------------|-------|
| 1   | Input                | InTimeStop            | TIME  |
| 2   | Ouput                | HMI_TimeStop          | TIME  |
| 3   |                      | HMI_PersenStop        | REAL  |
| 4   |                      | PersenStop            | UDINT |
| 5   |                      | TimeStop              | LINT  |
| 6   |                      | CompareTimeStop       | LINT  |
| 7   | Internal<br>Variable | m_PersenStop          | REAL  |
| 8   |                      | m_TimeStop1           | LINT  |
| 9   |                      | m_TimeStop2           | LINT  |
| 10  |                      | ResetInternalTimeStop | BOOL  |

Tabel 3. 2 Variable Internal Time Stop

#### - Program Time Stop Error

Program PLC pada Gambar 3.7 adalah perancangan untuk memproses data error.

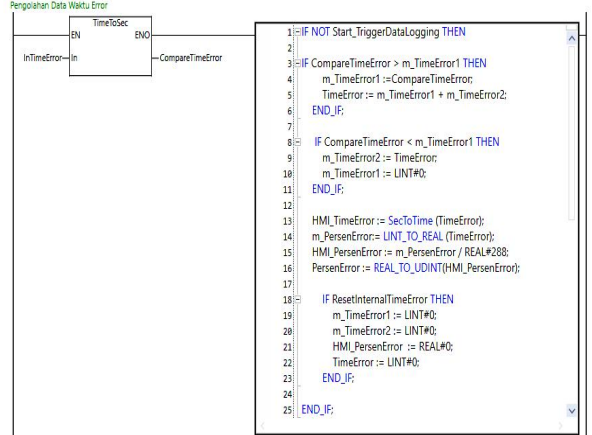

Gambar 3. 7 Program PLC Data Error

Input data error yang berbentuk TIME di ubah menjadi bentuk Second dengan menggunakan fungsi *TimeToSec*. Setelah data input di konversi selanjutnya data diproses pada Inline ST, yang sudah berisikan program *structure text*. Data variable pada program pengolahan time running dapat dilihat pada Tabel 3.3

| No. | Using                | Name                   | Туре  |
|-----|----------------------|------------------------|-------|
| 1   | Input                | InTimeError            | TIME  |
| 2   |                      | HMI_TimeError          | TIME  |
| 3   | Ouput                | HMI_PersenError        | REAL  |
| 4   |                      | PersenError            | UDINT |
| 5   |                      | TimeError              | LINT  |
| 6   | Internal<br>Variable | CompareTimeError       | LINT  |
| 7   |                      | m_PersenError          | REAL  |
| 8   |                      | m_TimeError1           | LINT  |
| 9   |                      | m_TimeError2           | LINT  |
| 10  |                      | ResetInternalTimeError | BOOL  |

 Tabel 3. 3 Variable Internal Time Error

#### 3.3.2 Program Data Counter Mesin

Pada pemograman counter mesin Robotic Pouch Case Packer dibagi menjadi 3 bagian yaitu :

- Program *Data Reject* : untuk menghitung jumlah *pouch reject* pada saat mesin berjalan, dan untuk *data logging* masuk ke Flashdisk
- Program *Box Counter* : untuk menghitung *counter box* pada saat box sudah terisi 18 *layer pouch*, dan setiap *counter box* akan menghasilkan keluaran 4 box
- Program *Current Shift* : dirancang agar pada saat proses data *logging* data *current shift* yang di ambil sesuai.

Perancangan program PLC untuk Data *Reject Pouch* dan *Box Counter* untuk memindahkan nilai dari data internal ke variable baru agar tidak reset saat pergantian shift, agar dapat dipidahkan ke dalam memory sebelum di reset. *Flowchart diagram* untuk program data reject, box counter, seperti :

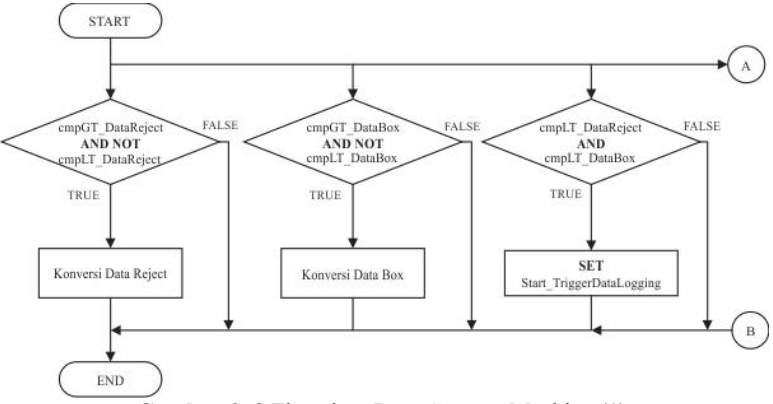

Gambar 3.8 Flowchart Data Counter Machine (1)

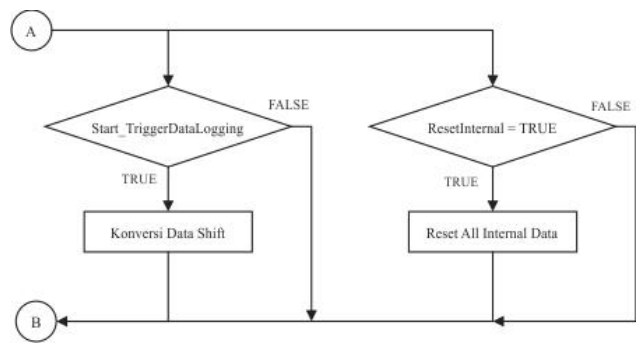

Gambar 3.9 Flowchart Data Counter Machine (2)

| No. | Using | Name               | Туре      |
|-----|-------|--------------------|-----------|
| 1   |       | InCurrentShiftData | STRING[3] |
| 2   | Input | InDataBox          | UDINT     |
| 3   |       | InDataReject       | UDINT     |
| 4   |       | CurrentShift       | UDINT     |
| 5   | Ouput | DataBox            | UDINT     |
| 6   |       | DataReject         | UDINT     |
| 7   |       | TriggerDataLogging | BOOL      |

| Fabel 3.4 | Variable Internal | Data Counter | Machine |
|-----------|-------------------|--------------|---------|
|           |                   |              |         |

| No. | Using Name |                                   | Туре  |
|-----|------------|-----------------------------------|-------|
| 8   |            | cmpGT_DataBox                     | BOOL  |
| 9   |            | cmpGT_DataReject                  | BOOL  |
| 10  |            | cmpLT_DataBox                     | BOOL  |
| 11  | Internal   | cmpLT_DataReject                  | BOOL  |
| 12  | Variable   | CompareDataBox                    | UDINT |
| 13  |            | CompareDataReject                 | UDINT |
| 14  |            | m_CurrentShift                    | UDINT |
| 15  |            | ResetInternalDataRejectAndDataBox | BOOL  |

Berdasarkan *flowchart gambar 3.3 dan 3.4*, dibuatlah program data counter machine seperti gambar 3.10. Alur kerja program data counter machine membandingkan nilai input reject dan box, dengan fungsi compare. Dan hasil dari perbandingan tersebut akan menjadi indikator untuk trigger data logging. Variable yang digunakan pada program data counter machine dapat dilihat pada Tabel 3.4.

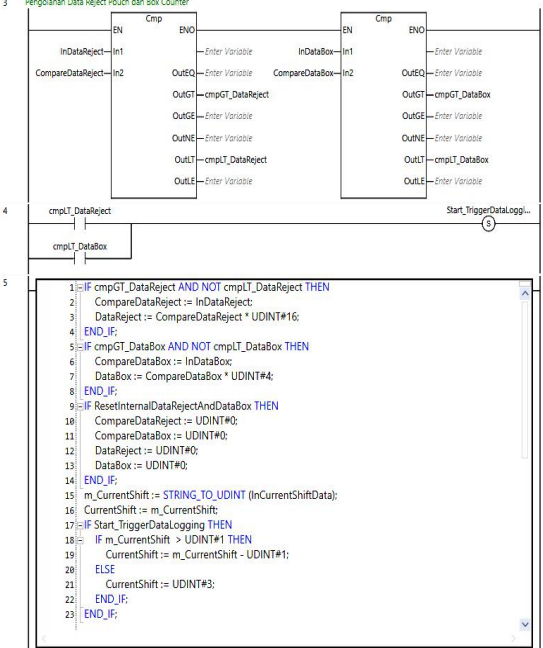

Gambar 3. 10 Program Data Counter Machine

## 3.3.3 Program Box Empty

Perancangan program PLC untuk *Box Empty* yaitu menghitung waktu keadaan box kosong pada saat mesin berjalan, untuk mengetahui kondisi box kosong dapat mengambil deteksi dari kinerja sensor *Photosensor*, dan mengambil input dari *Placing busy* yang sudah tersedia pada program bawaan mesin *Robotic Pouch Case Packer*. *Flowchart* dari program yang akan dibuat seperti berikut :

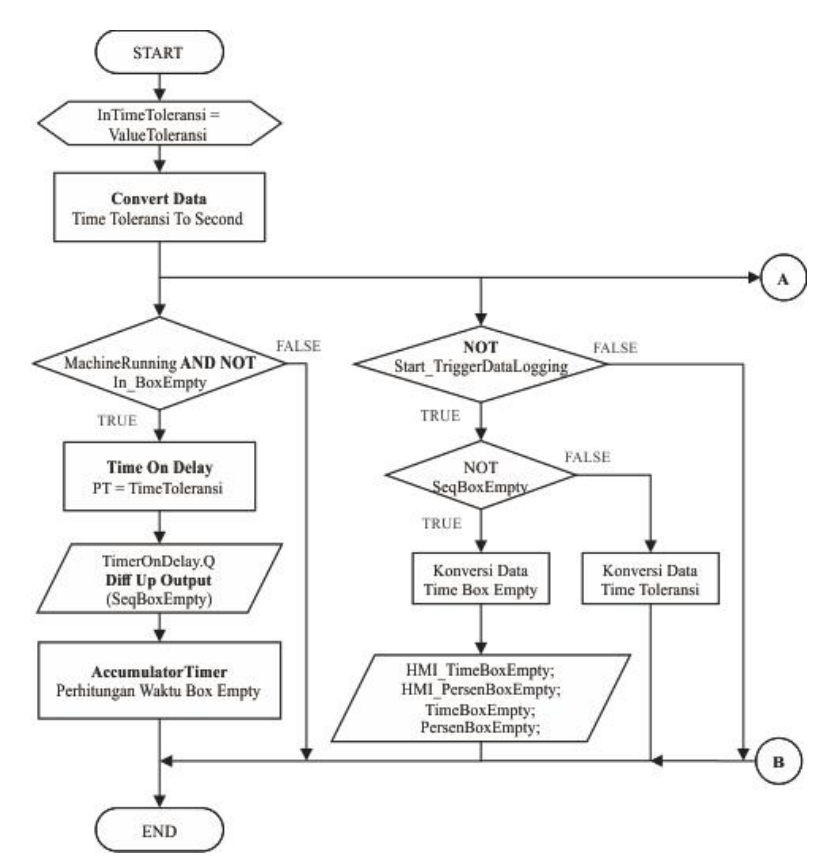

Gambar 3. 11 Flowchart Box Empty (1)

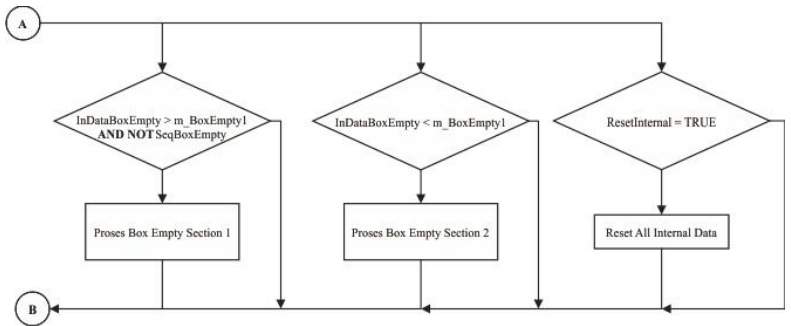

Gambar 3.12 Flowchart Box Empty (2)

Setelah merancang flowchat pada Gambar 3.11 dan Gambar 3.12, selanjutnya adalah list variable internal yang digunakan pada program box empty :

| No. | Using                | Name                  | Туре  |
|-----|----------------------|-----------------------|-------|
| 1   |                      | InBoxEmpty            | BOOL  |
| 2   | Input                | InDataBoxEmpty        | LINT  |
| 3   |                      | InTimeToleransi       | UINT  |
| 4   |                      | HMI_PersenBoxEmpty    | REAL  |
| 5   |                      | HMI_TimeBoxEmpty      | TIME  |
| 6   | Ouput                | PersenBoxEmpty        | UDINT |
| 7   |                      | ResetInternalBoxEmpty | BOOL  |
| 8   |                      | TimeBoxEmpty          | LINT  |
| 9   | Internal<br>Variable | Α                     | LINT  |
| 10  |                      | В                     | LINT  |
| 11  |                      | ET_Time               | TIME  |
| 12  |                      | ET_TimeBoxEmpty       | TIME  |
| 13  |                      | m_BoxEmpty1           | LINT  |
| 14  |                      | m_BoxEmpty2           | LINT  |
| 15  |                      | m_PersenBoxEmpty      | REAL  |
| 16  |                      | SeqBoxEmpty           | BOOL  |
| 17  |                      | TimeToleransi         | TIME  |
| 18  |                      | TriggeAddToleransi    | BOOL  |

| <b>TADELS.</b> S Vallable Internal DOX Empty |
|----------------------------------------------|
|----------------------------------------------|

Perancangan program Box Empty berdasarkan flowchart dan variable internal yang sudah di susun akan menjadi seperti Gambar 3.13

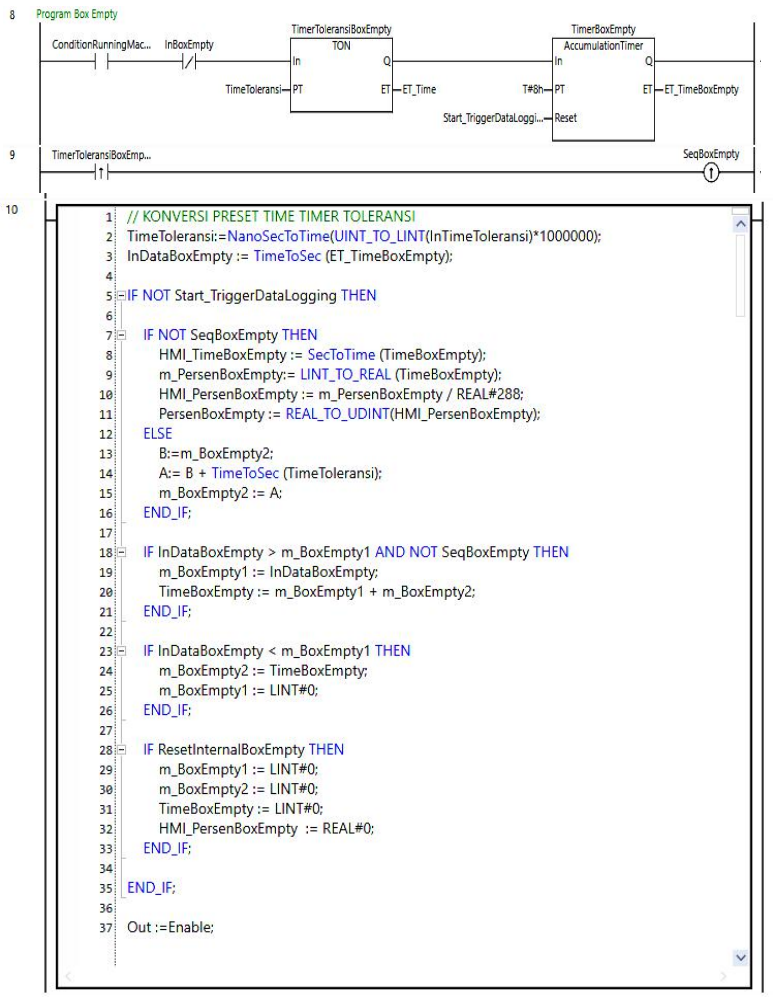

Gambar 3. 13 Program Box Empty

# 3.3.4 Program Trigger Data Logging

Tujuan dari dibuatnya program *Trigger Data Logging* adalah untuk membuat kondisi yang menandakan pergantian shift kerja. Kondisi tersebut nantinya akan berguna sebagai *Trigger On Condition* pada sistem *Data Logging* (kondisi dimulainya proses pemindahan data kedalam Memory USB). *Flowchart* pemograman yang akan dilakukan sebagai berikut :

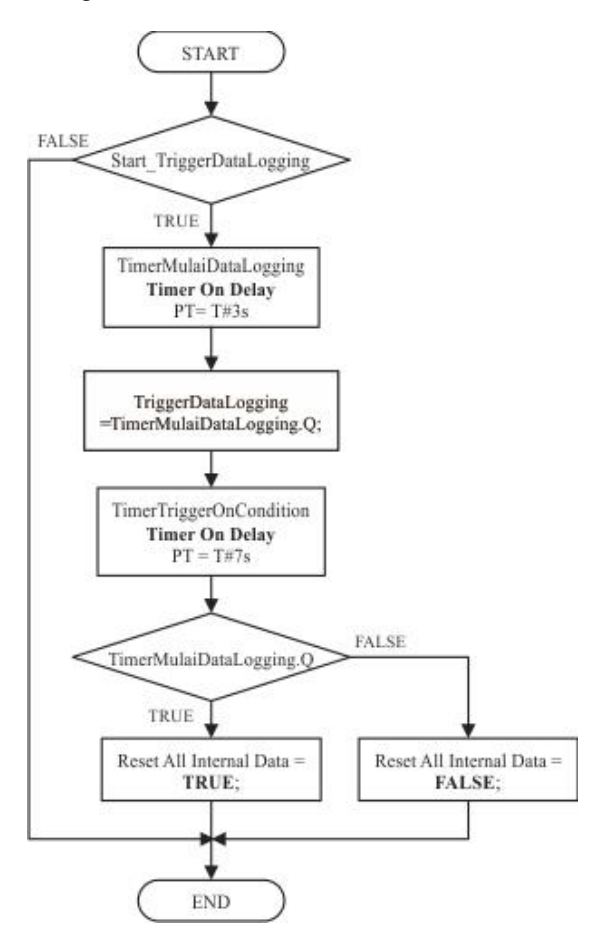

Gambar 3. 14 Flowchart Trigger Data Logging

Dari *flowchart program box empty* pada gambar 3.11 jika diimplementasikan dalam program PLC maka akan seperti gambar berikut :

| No. | Using        | Using Name                        |      |
|-----|--------------|-----------------------------------|------|
| 1   |              | Start_TriggerDataLogging          | BOOL |
| 2   |              | TimerMulaiDataLogging             | TON  |
| 3   |              | TimerTriggerOnCondition           | TON  |
| 4   | <b>T</b> , 1 | ConditionRunningMachine           | BOOL |
| 5   | Variable     | ResetInternalBoxEmpty             | BOOL |
| 6   |              | ResetInternalTimeError            | BOOL |
| 7   |              | ResetInternalTimeRunning          | BOOL |
| 8   |              | ResetInternalTimeStop             | BOOL |
| 9   |              | ResetInternalDataRejectAndDataBox | BOOL |

Tabel 3. 6 Variable Internal Trigger Data Logging

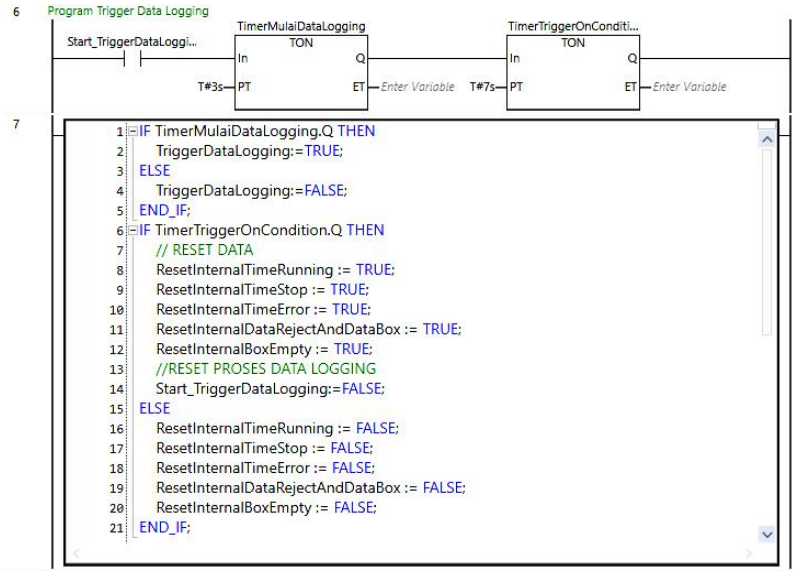

Gambar 3. 15 Program Trigger Data Logging

## 3.4 Perancangan HMI

1

Perancangan dilakukan dengan menggunakan software Sysmac Studio. Dalam membuat sebuah tampilan HMI yang kompleks perlu adanya beberapa perancangan tentang tampilan HMI yang harus disusun agar mempermudah dalam pembuatan tampilan HMI, langkahlangkahnya antara lain :

- Membuat template yang dapat digunakan pada halaman keseluruhan layar HMI
- List Variable HMI dan PLC yang berkaitan dengan tampilan HMI
- -Mendesain tampilan HMI

Pada Mesin RPCP terdapat tujuh halaman inti, dan pada setiap halaman inti terdapat menu untuk menuju sub halaman, berikut pembagian halaman pada sistem HMI mesin RPCP : Main D

| 1. | Main Page           |                                   |
|----|---------------------|-----------------------------------|
|    | Terdapat sub menu : | - Status interlock                |
|    | •                   | - Vane Position                   |
|    |                     | - Product Counter                 |
| 2. | Parameter Page      |                                   |
|    | Terdapat sub menu : | - Vane                            |
|    |                     | - Time Pouch Dropper              |
|    |                     | - Robot                           |
|    |                     | - Machine                         |
|    |                     | - Product                         |
| 3. | Test Page           |                                   |
|    | Terdapat sub menu : | - Test Motor                      |
|    |                     | - Test Pneumatic                  |
|    |                     | - Test Vane                       |
|    |                     | - Test Robot                      |
|    |                     | - Test Box Dropper                |
| 4. | Machine Status Page |                                   |
|    | Terdapat sub menu : | - Pneumatic Reject (line 1 dan 2) |
|    |                     | - Vane Line 1 dan 2               |
|    |                     | - Robot                           |
|    |                     | - Box Placing                     |
|    |                     | - Box Stopper Station             |
|    |                     | - Statistik                       |

(Pada bagian ini penulis akan membahas sekilas karena menjadi halaman referensi Data Logging)

#### - Data Logging

(Pada bagian ini penulis akan membahas lengkap di bab 4)

- 5. PLC Status Page
- 6. Document Page

## **3.4.1.** Template Page

Pada rancangan mesin *Robotic Pouch Case Packer* memiliki banyak tampilan HMI yang akan dibuat, untuk mempermudah pembuatan perlu adanya pembuatan desain template. Dalam bidang ilmu komputer, arti kata template adalah sebuah dokumen atau file yang memiliki format preset (bawaan), digunakan sebagai titik awal untuk aplikasi tertentu sehingga format tidak harus diciptakan kembali setiap kali digunakan. Template dalam mesin RPCP terdapat dua macam, yaitu:

- Template Main

Template utama pada tampilan HMI mesin RPCP

- Template Inside

Template tampilan HMI yang terdapat pada sub page, yang membutuhkan space tampilan lebih besar.

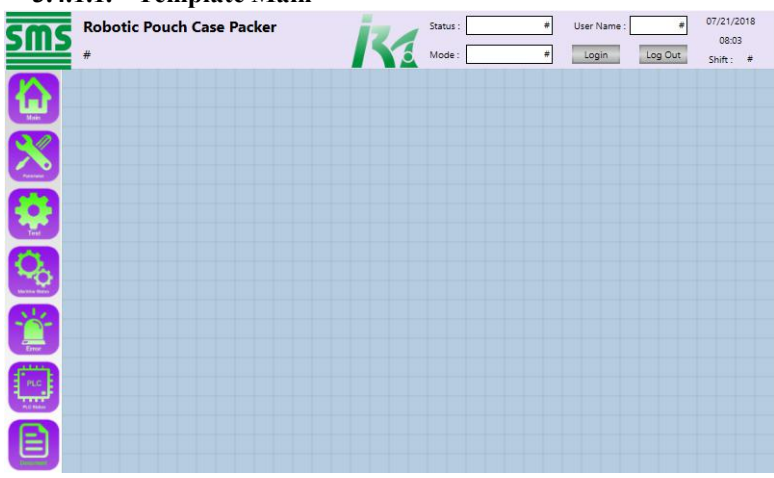

## 3.4.1.1. Template Main

Gambar 3. 16 Main Template

Template Main adalah template yang digunakan untuk halaman inti pada sistem HMI mesin RPCP yaitu pada halaman Main Page, Parameter Page, Test Page, Machine Status Page, Error Page, PLC Status Page, Document Page. Pada template page terdapat beberapa item yang dimasukkan :

 Menampilkan Identitas perusahaan pembuat mesin, dalam hal ini PT. IRA anak perusahaan dari PT.SMSS. Untuk gambar detail pada HMI lihat gambar 3.17

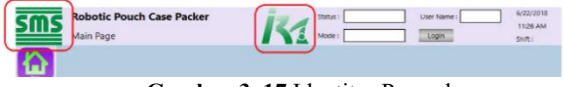

Gambar 3.17 Identitas Perusahaan

b. Menampilkan nama mesin, nama halaman yang sedang dibuka, status mesin (*ready, test mode, dan error*), Mode Machine (*Auto dan Manual*), *Current Shift*, Tanggal dan Waktu. Untuk gambar detail pada HMI lihat gambar 3.18

| sms | Robotic Pouch Case Packer<br>Main Page | K | Status I | User Name : | 6/22/2018<br>11:26 AM<br>SNIT: |
|-----|----------------------------------------|---|----------|-------------|--------------------------------|
|     |                                        |   |          |             |                                |

Gambar 3. 18 Tampilan judul page

c. Sistem User Account

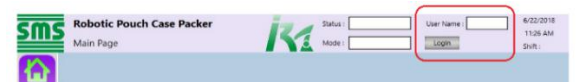

Gambar 3. 19 Gambar User Account

d. Button Shorcut menuju halaman Inti (main, parameter, test, machine status, error page, plc status page, document page)

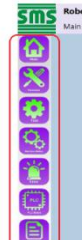

Gambar 3. 20 Gambar shorcut button HMI

## 3.4.1.2. Template Inside

Template Inside digunakan untuk template dari tampilan sub page HMI, template inside digunakan untuk halaman yang membutuhkan tampilan lebih luas, dan juga lebih terperinci, karena pada template inside tidak terdapat tombol shorcut ke halaman inti. Template inside digunakan pada sub page yang terdapat pada setiap halaman inti.

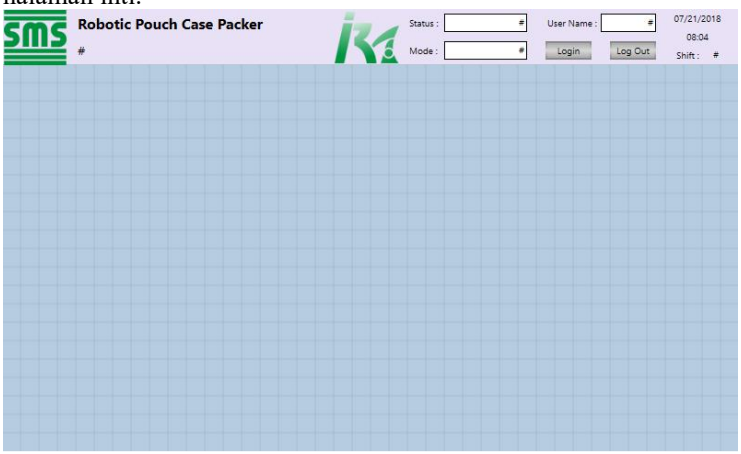

Gambar 3. 21 Gambar Template Inside

# 3.4.2. Machine Status Page

Pada halaman *machine status page*, adalah halaman HMI yang berisikan tentang informasi dari statistik mesin, Halaman ini berisikan sub menu:

# - Pneumatic Reject (line 1 dan 2)

Sub menu untuk memunculkan *pop up* tentang status *pneumatic reject* 

- Vane Line 1 dan 2

Sub menu untuk memunculkan *pop up* tentang status *vane pada line 1 dan line 2* 

## - Robot

Sub menu untuk memunculkan pop up tentang status kinerja robot

# - Box Placing

Sub menu untuk memunculkan pop up tentang status box placing

## - Box Stopper Station

Sub menu untuk memunculkan *pop up* tentang *status box dropper station* 

# - Statistik

Sub Page HMI yang berisikan tentang statistik kinerja start dan stop mesin, jumlah *output* (*Pada bagian ini penulis akan membahas lengkap*)

# 3.4.3 Statistik Page

| SMS "          | Robotic Po  | uch Case Packer               | Status : | # User Name | # 07/18/2018      |
|----------------|-------------|-------------------------------|----------|-------------|-------------------|
| #              | ÷           |                               | Mode :   | # Login     | Log Out Shift : # |
| Start Date And | d Time      | Wednesday, 18 July 2018 17:28 | 8:08     |             | Shift 1 🔹         |
| Stop Date And  | d Time      | Wednesday, 18 July 2018 17:28 | 8:08     |             | Today 🔹           |
| Running        | 17:28:08    | (0:0.000) %                   |          |             |                   |
| Stopped        | 17:28:08    | {0:0.000} %                   |          |             |                   |
| Error          | 17:28:08    | {0:0.000} %                   |          |             |                   |
| Vacuum Reject  | ted Pouches | (0:0) Pouch                   |          |             |                   |
| Box Counter    |             | {0:0} Box                     |          |             |                   |
|                |             |                               |          |             |                   |
|                |             |                               |          |             | Back              |
|                |             |                               |          |             |                   |

Gambar 3. 22 Tampilan Statistic Page

*Statistic Page* termasuk sub page HMI pada mesin RPCP. Halaman ini menampilkan keseluruhan statistic kinerja mesin. Itemitem yang terdapat pada halaman ini meliputi :

# a. Start Stop Date and Time

Tampilan HMI yang berisikan Hari dan Tanggal Start dan Stop (MM/DD/,YY). Pada item ini variable digunakan OEEOutput yang berformat sOEEData.

## b. Waktu dan Persentase Data Running, Stop, dan Error

Perancangan item tampilan lama waktu *running*, *stop*, *error* dalam bentuk waktu (HH:MM:SS) dan persentase (%). Pada item ini variable digunakan OEEOutput yang berformat sOEEData

## c. Vacuum Rejected Pouches dan Box Counter

Menampilkan jumlah *counter reject pouch* dan *box counter*, dalam bentuk bilangan decimal dengan format *costum*, untuk *Rejected Pouch* {0:0} *pouch*, dan untuk *box counter* {0:0} *box*. Pada item ini variable digunakan OEEOutput yang berformat sOEEData

| 5 | Robotic Pouch   | Case Packer    | 12/         | Status :        | # U:    | ser Name :    | #       | 17:31   |
|---|-----------------|----------------|-------------|-----------------|---------|---------------|---------|---------|
|   | #               |                |             | Mode :          | #       | Login         | Log Out | Shift : |
| ( | Sta             | tistic Machine | •           |                 | Box Emp | oty           |         |         |
|   |                 |                |             | Waktu To        | leransi | {0:0}         | ms      |         |
|   | Running         | {hh}:{mm}:{ss} | {0:0.000} % |                 |         |               |         |         |
|   | Stopped         | {hh}:{mm}:{ss} | {0:0.000} % | Data            | Logging | Syster        | n       |         |
|   | Error           | {hh}:{mm}:{ss} | {0:0.000} % | -               |         |               | _       |         |
|   | Box Empty       | {hh}:{mm}:{ss} | {0:0.000} % |                 |         | Start Data Lo | gging   |         |
|   | Vacuum Rejected | Pouches        | {0:0} Pouch |                 |         | Stop Data Lo  | ging    |         |
|   | Box Counter     |                | {0:0} Box   | Trigger Data Lo | ogging  |               |         |         |
|   | Box Counter     |                | {0:0} Box   |                 |         |               |         | ]       |
|   |                 |                |             |                 |         |               |         | Bac     |

## 3.4.4 Data Logging Page

Gambar 3. 23 Data Logging Page

Halaman Data Logging Page adalah sub page halaman HMI improve yang penulis buat. Pada halaman data yang yang ditampilkan hampir sama menyerupai halaman Statistic Page, namun terdapat beberapa fitur tambahan yang membuat halaman Data Logging Page berbeda dengan halaman Statistic Page. Halaman ini dibuat untuk mempermudah proses data logging dari statistik kinerja mesin karena menampilkan beberapa fitur yang sudah dirancang. Berikut list perbedaan dari halaman statistik dan data logging.

| No | List Item                | Statistik Page | Data Logging<br>Page |
|----|--------------------------|----------------|----------------------|
| 1  | Select Shift and Day     | $\checkmark$   |                      |
| 2  | Start Stop Date and Time | $\checkmark$   |                      |

| No | List Item                             | Statistik Page | Data Logging<br>Page |
|----|---------------------------------------|----------------|----------------------|
| 3  | Running Stop Error Time               | $\checkmark$   | $\checkmark$         |
| 4  | Persentase Running Stop Error<br>Time | $\checkmark$   | $\checkmark$         |
| 5  | Counter Reject Pouch dan Box          | $\checkmark$   | $\checkmark$         |
| 6  | Persentase dan Time Box Empty         |                | $\checkmark$         |
| 7  | Konfigurasi Box Empty Toleransi       |                | $\checkmark$         |
| 8  | Data Logging System                   |                | $\checkmark$         |

## List Variable HMI Data Logging

Sebelum membuat sebuah halaman HMI, terlebih dahulu list Variable yang akan digunakan, antara lain Nama variable, tipe variable, dan AT variable. AT (*Assigned To*) untuk mensinkronkan variabel HMI dan PLC

| N N                |          |                              |
|--------------------|----------|------------------------------|
| Name               | DataType | AT (Assigned To)             |
| TriggerDataLogging | Boolean  | Datlog_TriggerSaveToUSB      |
| DataReject         | UInteger | Datlog_Move_DataReject       |
| DataBox            | UInteger | Datlog_Move_DataBox          |
| HMIPercentRunning  | Single   | Datlog_HMIPersentaseRunning  |
| HMIPercentStop     | Single   | Datlog_HMIPersentaseStop     |
| HMIPercentError    | Single   | Datlog_HMIPersentaseError    |
| HMIPercentBoxEmpty | Single   | Datlog HMIPersentaseBoxEmpty |
| ToleransiValue     | UShort   | Datlog In_ToleransiValue     |
| HMIWaktuRunning    | TimeSpan | Datlog_HMIWaktuRunning       |
| HMIWaktuBoxEmpty   | TimeSpan | Datlog_HMIWaktuBoxEmpty      |
| HMIWaktuStop       | TimeSpan | Datlog_HMIWaktuStop          |
| HMIWaktuError      | TimeSpan | Datlog_HMIWaktuError         |
| WaktuBoxEmpty      | Long     | Datlog_Move_DetikBoxEmpty    |
| WaktuRunning       | Long     | Datlog_Move_DetikRunning     |
| WaktuStop          | Long     | Datlog_Move_DetikStop        |
| WaktuError         | Long     | Datlog_Move_DetikError       |
| Shift              | UInteger | Datlog_Move_CurrentShift     |
| PercentRunning     | UInteger | Datlog_Move_PersenRunning    |
| PercentStop        | UInteger | Datlog_Move_PersenStop       |
| PercentError       | UInteger | Datlog Move PersenError      |

Tabel 3. 6 List Variable HMI

## - Running Time dan Persentase

Menghitung waktu keaadaan mesin runing berupa data *time* dan *persentase*. Untuk tampilan pada layar HMI dapat dilihat gambar 3.24

| n .     | (help) (an un) (an) | (0.0 000) P/ |
|---------|---------------------|--------------|
| Kunning | {nn}:{mm]:{ss}      | {0:0.000} %  |

Gambar 3. 24 Tampilan HMI Running pada Data Logging Page

Perancangan waktu *running time* dan *persentase* pada HMI dengan konfigurasi seperti tabel 3.7 dan tabel 3.8

|   |                                    | 0                             |
|---|------------------------------------|-------------------------------|
| 1 | Name/ Type                         | TimeRunning / DataDisplay     |
| 2 | <b>Behavior DataType/Expresion</b> | Numeric/HMIWaktuRunning       |
| 3 | Custom Display Format              | {hh}:{mm}:{ss}                |
| 4 | Variable HMI                       | HMIWaktuRunning               |
| 5 | Data Type Variable HMI             | TimeSpan                      |
| 6 | AT                                 | MainControl.Datlog_HMIWaktuRu |
|   |                                    | nning                         |
| 7 | Variable PLC                       | Datlog_HMIWaktuRunning        |
| 8 | Data Type Variable PLC             | TIME                          |

Tabel 3. 7 Konfigurasi Properties HMI Time Running

Tabel 3. 8 Konfigurasi Properties HMI Persentase Running

| - |                             |                                 |  |
|---|-----------------------------|---------------------------------|--|
| 1 | Name/ Type                  | PercentageRunning/DataDisplay   |  |
| 2 | Behavior DataType/Expresion | Numeric/HMIPercentRunning       |  |
| 3 | Custom Display Format       | {0:0.000} %                     |  |
| 4 | Variable HMI                | HMIPercentRunning               |  |
| 5 | Data Type Variable HMI      | Single                          |  |
| 6 | AT                          | MainControl.Datlog_HMIPersentas |  |
|   |                             | eRunning                        |  |
| 7 | Variable PLC                | Datlog_HMIPersentaseRunning     |  |
| 8 | Data Type Variable PLC      | REAL                            |  |

## - Stopped Time dan Persentase

Menghitung waktu keadaan mesin stop berupa data time dan persentase. Untuk tampilan pada layar HMI dapat dilihat gambar 3.25

| {hh}:{mm}:{ss} | {0:0.000} %    |
|----------------|----------------|
|                | {hh}:{mm}:{ss} |

Gambar 3. 25 Tampilan HMI Stopped pada Data Logging Page

Perancangan waktu *stoped time* dan *persentase* pada HMI dengan konfigurasi seperti tabel 3.9 dan tabel 3.10

| 1 | Name/ Type                         | TimeStopped / DataDisplay     |
|---|------------------------------------|-------------------------------|
| 2 | <b>Behavior DataType/Expresion</b> | Numeric/HMIWaktuStopped       |
| 3 | Custom Display Format              | {hh}:{mm}:{ss}                |
| 4 | Variable HMI                       | HMIWaktuStopped               |
| 5 | Data Type Variable HMI             | TimeSpan                      |
| 6 | AT                                 | MainControl.Datlog_HMIWaktuSt |
|   |                                    | opped                         |
| 7 | Variable PLC                       | Datlog_HMIWaktuStopped        |
| 8 | Data Type Variable PLC             | TIME                          |

Tabel 3. 9 Konfigurasi Properties HMI Time Stopped

 Tabel 3. 10 Konfigurasi Properties HMI Persentase Stopped

| -                                              |                        |                                 |
|------------------------------------------------|------------------------|---------------------------------|
| 1                                              | Name/ Type             | PercentageStopped/DataDisplay   |
| 2 Behavior DataType/Expression Numeric/HMIPero |                        | Numeric/HMIPercentStopped       |
| 3                                              | Custom Display Format  | {0:0.000} %                     |
| 4                                              | Variable HMI           | HMIPercentStopped               |
| 5                                              | Data Type Variable HMI | Single                          |
| 6                                              | AT                     | MainControl.Datlog_HMIPersentas |
|                                                |                        | eStopped                        |
| 7                                              | Variable PLC           | Datlog_HMIPersentaseStopped     |
| 8                                              | Data Type Variable PLC | REAL                            |

#### - Error Time dan Persentase

Menghitung waktu keaadaan mesin Error berupa data *time* dan *persentase*, Untuk tampilan pada layar HMI dapat dilihat gambar 3.26

| Frror | (hhlummlules) | (0.0 000) %  |
|-------|---------------|--------------|
| LITON | լուդվուսվերչ  | [0.0.000] 10 |

Gambar 3. 26 Tampilan HMI Error pada Data Logging Page

Perancangan waktu *error time* dan *persentase* pada HMI dengan konfigurasi seperti tabel 3.11 dan tabel 3.12

| 1 | Name/ Type                         | TimeError / DataDisplay       |
|---|------------------------------------|-------------------------------|
| 2 | <b>Behavior DataType/Expresion</b> | Numeric/HMIWaktuError         |
| 3 | Custom Display Format              | {hh}:{mm}:{ss}                |
| 4 | Variable HMI                       | HMIWaktuError                 |
| 5 | Data Type Variable HMI             | TimeSpan                      |
| 6 | AT                                 | MainControl.Datlog_HMIWaktuEr |
|   |                                    | ror                           |
| 7 | Variable PLC                       | Datlog_HMIWaktuError          |
| 8 | Data Type Variable PLC             | TIME                          |

Tabel 3. 11 Konfigurasi Properties HMI Time Error

Tabel 3. 12 Konfigurasi Properties HMI Persentase Error

| 1 | Name/ Type                         | PercentageError/DataDisplay     |
|---|------------------------------------|---------------------------------|
| 2 | <b>Behavior DataType/Expresion</b> | Numeric/HMIPercentError         |
| 3 | Custom Display Format              | {0:0.000} %                     |
| 4 | Variable HMI                       | HMIPercentError                 |
| 5 | Data Type Variable HMI             | Single                          |
| 6 | AT                                 | MainControl.Datlog_HMIPersentas |
|   |                                    | eError                          |
| 7 | Variable PLC                       | Datlog_HMIPersentaseError       |
| 8 | Data Type Variable PLC             | REAL                            |

## - Box Empty Time dan Persentase

Menghitung waktu keadaan mesin pada saat box kosong berupa data *time* dan *persentase*. Untuk tampilan pada layar HMI dapat dilihat gambar 3.27

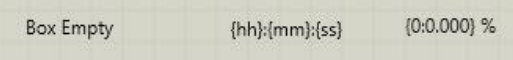

Gambar 3. 27 Tampilan HMI Box Empty pada Data Logging Page

Perancangan waktu *box empty time* dan *persentase* pada HMI dengan konfigurasi seperti tabel 3.12 dan tabel 3.13

| 1 | Name/ Type                         | TimeError / DataDisplay     |
|---|------------------------------------|-----------------------------|
| 2 | <b>Behavior DataType/Expresion</b> | Numeric/HMIWaktuError       |
| 3 | Custom Display Format              | {hh}:{mm}:{ss}              |
| 4 | Variable HMI                       | HMIWaktuError               |
| 5 | Data Type Variable HMI             | TimeSpan                    |
| 6 | AT                                 | MainControl.Datlog_HMIWaktu |
|   |                                    | Error                       |
| 7 | Variable PLC                       | Datlog_HMIWaktuError        |
| 8 | Data Type Variable PLC             | TIME                        |

Tabel 3. 13 Konfigurasi Properties HMI Time Error

 Tabel 3. 14 Konfigurasi Properties HMI Persentase Error

|   | <u>70</u> 1                        |                               |
|---|------------------------------------|-------------------------------|
| 1 | Name/ Type                         | PercentageError/DataDisplay   |
| 2 | <b>Behavior DataType/Expresion</b> | Numeric/HMIPercentError       |
| 3 | Custom Display Format              | {0:0.000} %                   |
| 4 | Variable HMI                       | HMIPercentError               |
| 5 | Data Type Variable HMI             | Single                        |
| 6 | AT                                 | MainControl.Datlog_HMIPersent |
|   |                                    | aseError                      |
| 7 | Variable PLC                       | Datlog_HMIPersentaseError     |
| 8 | Data Type Variable PLC             | REAL                          |

## - Vacuum Rejected Pouches

Menghitung jumlah *pouch* yang ter reject oleh mesin. Untuk tampilan pada layar HMI dapat dilihat gambar 3.28

| Vacuum Rejected Poucher | (0.0) Pouch  |
|-------------------------|--------------|
| vacuum rejected rouches | (0.0) i ouch |

Gambar 3. 28 Tampilan HMI Vacuum Reject dan Box

Perancangan data reject pouch pada HMI dengan konfigurasi seperti tabel 3.15

| 1 | Name/ Type                         | VacuumRejectPouch/DataDisplay  |
|---|------------------------------------|--------------------------------|
| 2 | <b>Behavior DataType/Expresion</b> | NUmeric/DataReject             |
| 3 | Custom Display Format              | {0:0} Pouch                    |
| 4 | Variable HMI                       | DataReject                     |
| 5 | Data Type Variable HMI             | Uinteger                       |
| 6 | AT                                 | MainControl.Datlog_Move_DataRe |
|   |                                    | ject                           |
| 7 | Variable PLC                       | Datlog_Move_DataReject         |
| 8 | Data Type Variable PLC             | UDINT                          |

## - Box Counter

Untuk menghitung jumlah box yang telah terisi satu siklus *counter* satu *cycle*. Untuk tampilan pada layar HMI dapat dilihat gambar 3.29

| Box Count | er |      | {0:0 | } Box |       |
|-----------|----|------|------|-------|-------|
|           |    | <br> |      | -     | <br>_ |

Gambar 3. 29 Tampilan HMI Box Couter pada Data Logging Page

Perancangan tampilan box counter pada HMI dengan konfigurasi seperti tabel 3.16

| 1 | Name/ Type                         | BoxCounter/DataDisplay          |
|---|------------------------------------|---------------------------------|
| 2 | <b>Behavior DataType/Expresion</b> | Numeric/DataBox                 |
| 3 | Custom Display Format              | {0:0} Box                       |
| 4 | Variable HMI                       | DataBox                         |
| 5 | Data Type Variable HMI             | Uinteger                        |
| 6 | AT                                 | MainControl.Datlog_Move_DataBox |
| 7 | Variable PLC                       | Datlog_Move_DataBox             |
| 8 | Data Type Variable PLC             | UDINT                           |

Tabel 3. 16 Konfigurasi Properties HMI Box Counter

## - Waktu Toleransi Box Empty

Dirancang untuk mengatur Time Toleransi pada saat bot empty, untuk tampilan pada layar HMI dapat dilihat gambar 3.30

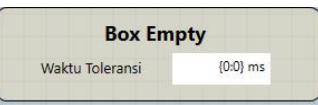

Gambar 3. 30 Tampilan HMI Waktu Toleransi Box Empty

Perancangan waktu error pada HMI dengan konfigurasi seperti tabel 3.17

| 1 | Name/ Type                  | BoxCounter/DataDisplay           |
|---|-----------------------------|----------------------------------|
| 2 | Behavior DataType/Expresion | Numeric/ToleransiValue           |
| 3 | Custom Display Format       | {0:0} ms                         |
| 4 | Variable HMI                | ToleransiValue                   |
| 5 | Data Type Variable HMI      | Ushort                           |
| 6 | AT                          | MainControl.Datlog_In_ToleransiV |
|   |                             | alue                             |
| 7 | Variable PLC                | Datlog_In_ToleransiValue         |
| 8 | Data Type Variable PLC      | UINT                             |

Tabel 3. 17 Konfigurasi Properties HMI Waktu Toleransi

# - Trigger Data Logging

Dirancang sebagai lampu indikator ketika proses pemindahan data ke dalam flashdisk berjalan. Untuk tampilan pada layar HMI dapat dilihat gambar 3.31

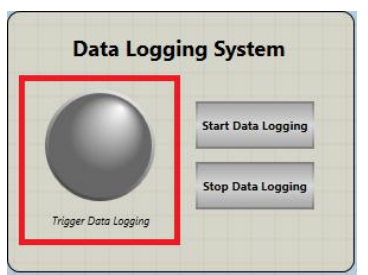

Gambar 3. 31 Tampilan HMI Trigger Data Logging

Perancangan *trigger data logging* pada HMI dengan konfigurasi seperti tabel 3.18

|   | 8                                  |                                 |
|---|------------------------------------|---------------------------------|
| 1 | Name/ Type                         | TriggerDataLogging / BitLamp    |
| 2 | <b>Behavior DataType/Expresion</b> | TriggerDataLogging              |
| 3 | Custom Display Format              | -                               |
| 4 | Variable HMI                       | TriggerDataLogging              |
| 5 | Data Type Variable HMI             | Boolean                         |
| 6 | AT                                 | MainControl.Datlog_TriggerSaveT |
|   |                                    | oUSB                            |
| 7 | Variable PLC                       | Datlog_TriggerSaveToUSB         |
| 8 | Data Type Variable PLC             | BOOL                            |

Tabel 3. 18 Konfigurasi Properties HMI Waktu Toleransi

# - Start and Stop Data Logging

Dirancang untuk memulai dan menghentikan data logging. Untuk tampilan pada layar HMI dapat dilihat gambar 3.32

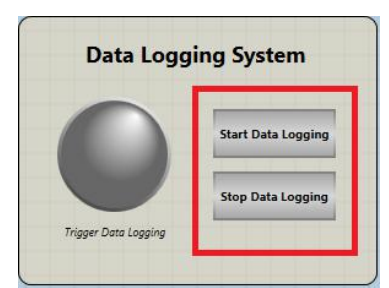

Gambar 3. 32 Tampilan HMI Start dan Stop data logging

Perancangan *start* dan *stop data logging* pada HMI dengan konfigurasi seperti tabel 3.19

| <b><i>ubel</i> 5. 17</b> Rongigurust 1 roperties 11011 / uktu 10terunst |
|-------------------------------------------------------------------------|
|-------------------------------------------------------------------------|

| 1 | Name/ Type   | Start / Button   | Stop / Button   |
|---|--------------|------------------|-----------------|
| 2 | Variable HMI | StartDataLogging | StopDataLogging |
|   |              | ("datlog")       | ("datlog")      |

## 3.5 Konfigurasi Data Logging

Pada proses pengelompokan data, untuk dimasukkan ke dalam USB perlu dilakukan konfigurasi *Data Logging*, konfigurasi *Data Logging* tergantung dari keperluan dan kebutuhan. Dalam pengerjakan Tugas Akhir ini, Data Logging dikonfigurasi seperti berikut :

 Pilih Device HMI pada Sysmac Studio, kemudian Klik kanan pada sub menu *Data Logging*, pilih *Add*, kemudian pilih *Data Set*

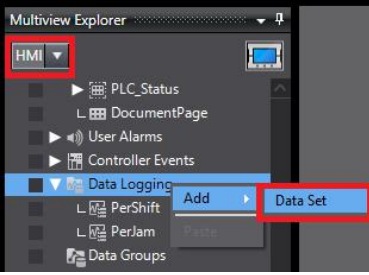

Gambar 3. 33 Konfigurasi Data Logging

- Lakukan konfigurasi item seperti berikut :

Storage Type : CSV

**Target Device** : USB Memory

(Device storage yang support dengan HMI NA Series ada 2, yaitu USB Memory dan SD Memory Card)

Target Folder :\MesinRPCP6\

(*Target Folder adalah tempat direktori penyimpanan file .csv*) **Update Type** : On Condition

(Karena keperluan untuk menyimpan data adalah setiap akhir pergantian shift, maka data logging akan di update pada kondisi tertentu)

**Expression** : TriggerDataLogging

(Expression di isi dengan variable yang sudah di program aktif setiap 8 jam, atau ketika pergantian shift)

Start New Database File : After Specific Time Period (31 Days)

(pengaturan untuk membuat file database baru, dalam hal ini di isi 31 days atau satu bulan)

Untuk list variable yang didaftarkan pada *Data Logging System* dapat dilihat tabel 3.6

| Variable        | Data Type |
|-----------------|-----------|
| Shift           | UInteger  |
| WaktuRunning    | Long      |
| WaktuStop       | Long      |
| WaktuError      | Long      |
| WaktuBoxEmpty   | Long      |
| PercentRunning  | UInteger  |
| PercentStop     | UInteger  |
| PercentError    | UInteger  |
| PercentBoxEmpty | UInteger  |
| DataReject      | UInteger  |
| DataBox         | UInteger  |

Tabel 3. 20 List Variable data logging

Setelah konfigurasi Data Logging selesai maka tampilan pada halaman konfigurasi Data Logging akan seperti Gambar 3.34.

|                                   |                    |           | Start New Database File |                               |  |  |  |  |
|-----------------------------------|--------------------|-----------|-------------------------|-------------------------------|--|--|--|--|
| Storage Type                      | CSV                |           |                         | Daily (from 00:00 - 23:50)    |  |  |  |  |
| Target Device USB Memory          |                    |           |                         |                               |  |  |  |  |
| Transf Falder                     |                    |           |                         |                               |  |  |  |  |
| larger i older                    | (WeshikPCP0)       |           |                         | 31 🌲 Days 🔻                   |  |  |  |  |
| Update Type                       | On Condition       |           |                         | After specific number of logs |  |  |  |  |
| Expression                        | TriggerDataLogging |           | +                       | Number of logs 1000 🌻         |  |  |  |  |
| Automatically Start on HMI Device |                    |           |                         |                               |  |  |  |  |
| Va                                | riable             | Data Type |                         | Comment                       |  |  |  |  |
| Move_CurrentShift                 |                    | Long      | 1                       |                               |  |  |  |  |
| DataRunning                       |                    | Long      |                         |                               |  |  |  |  |
| PercentRunning                    |                    | Single    |                         |                               |  |  |  |  |
| DataStop                          |                    | Long      |                         |                               |  |  |  |  |
| PercentStop                       |                    | Single    |                         |                               |  |  |  |  |
| DataError                         |                    | Long      |                         |                               |  |  |  |  |
| PercentError                      |                    | Single    |                         |                               |  |  |  |  |
| DataBoxEmpty                      |                    | Long      |                         |                               |  |  |  |  |
| PercentBoxEmpty                   |                    | Single    |                         |                               |  |  |  |  |
| DataReject                        |                    | UInteger  |                         |                               |  |  |  |  |
| DataBox                           |                    | UInteger  |                         |                               |  |  |  |  |
| + • •                             | 1                  |           |                         |                               |  |  |  |  |

Gambar 3. 34 konfigurasi data logging

-----Halaman ini sengaja dikosongkan-----

# BAB IV PENGUJIAN DAN ANALISA

#### 4.1. Analisa Sequence Program PLC

Pada tahap analisa sequence program PLC yaitu untuk mengetahui alur kerja program Data Logging yang dibuat, terdapat beberapa program yang dijadikan satu menjadi Function Block, antara lain :

#### 4.1.1. Program Data Waktu Kondisi Mesin

Pada mesin RPCP sebenarnya sudah terdapat output display mengenai Data Running, Data Stop, dan Data Error dalam bentuk TIME dan Numeric (Persentase) yang terdapat pada halaman Stastistic. Namun variable tersebut tidak bisa menyimpan nilai terakhir yang berubah, maka dari itu dibuatlah pemograman pengolahan data yang ketika mesin kondisi awal sebelum pergantian shift menyala, maka antara data output dari statistik mesin akan di pindahkan ke variable baru, untuk proses data logging. Dan jika pada saat di tengah shift terjadi problem dan mesin perlu dimatikan, maka pada halaman statistik Data kinerja mesin akan ter reset atau mulai dari awal lagi, dengan program data logging berikut maka nilai tersebuat akan tetap tersimpan meskipun keaadaan mesin dalam keaadaan OFF. Dilihat dari flowchat dan pemograman PLC pada gambar 3.4. Urutan sequence program seperti berikut :

- Proses awal adalah convert data TImeToSec, yaitu dari data input (TIME) ke variable *CompareTime*... (LINT)
- Sistem Pengolahan data running, stop dan error hanya akan berkeja ketika kondisi <u>Start TriggerDataLogging = FALSE</u>
- Ketika kondisi <u>CompareTime... > m\_Time...1</u>, maka akan menjalankan fungsi berikut: m\_Time...1 :=CompareTime...; Time... := m\_Time...1 + m\_Time...2;
- Ketika kondisi <u>CompareTime... < m\_Time...1</u>, maka akan menjalankan fungsi berikut : m\_Time...2 := Time...; m\_Time...1 := LINT#0;
- Ketika kondisi *ResetInternal* = *TRUE*, maka akan mereset semua variable yang terdapat pada internal program

- Setelah pengolahan data pada kondisi tersebut, dari data detik hasil convert dan pertambahan nilai. Output data antata lain Waktu... (TIME), Persentase... (REAL), Persentase... (UINT), dan Detik...(LINT)

Dari alur sequence Program PLC, pada saat kondisi mesin berjalan, dapat digambarkan dengan timing diagram seperti berikut :

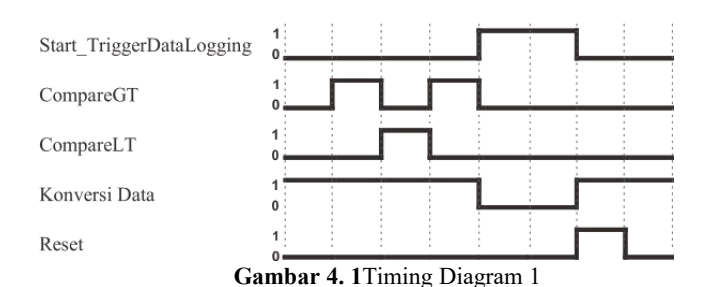

Timing Diagram Program Running, Stop, dan Error

Pada saat proses mesin berjalan dapat digambarkan dengan timing diagram dseperi gambar 4.1 dan kondisi real mesin menutu timing diagram seperti berikut :

- Selama mesin belum mendekati pergantian shift maka start tiggerDataLogging akan dalam keaadaan FALSE
- Setiap ada perubahan data yang lebih tinggi maka CompareGT (GreaterThan) akan TRUE
- Setiap ada perubahan data yang lebih rendah maka CompareLT (LessThan) akan TRUE
- Konversi Data akan terus = TRUE pada saat mesin dinyalakan, namun ketika keadaan Start\_Trigger DataLogging TRUE, maka Konversi Data = FALSE
- Reset akan bekerja jika dalam kondisi TRUE, yaitu mengambil kondisi diff down pada Start\_TriggerDataLogging.

## 4.1.2. Program Data Counter Mesin

Pada Data Reject dan Data Box sudah include pada pemograman Robotic Pouch Case Packer, dan pada pemograman kali ini hanya akan memindah nilai aktual Reject Pouch, Box Counter, dan
Current Shift, program Data Rejected Pouch dan Box Counter ini juga sebagai indikator untuk Start\_TriggerDataLogging. Berdasarkan flowchart pada gambar 3.8 dan 3.9, sequence program seperti berikut :

- Proses compare langsung aktif ketika PLC aktif, membandingkan data input (reject pouch dan box counter) dari page stastistik dengan memori internal program rejected pouch, box counter, dan current shift
- Data input Reject pouch masuk ke InDataReject, dan untuk box ke InDataBox
- Data Compare untuk Rejected Pouch adalah CompareDataReject dan untuk Box Counter adalah CompareDataBox
- Jika nilai InDataReject > CompareDataReject atau dalam keaadaan GreaterThan aktif maka untuk kondisi cmpGT\_DataReject AND NOT cmpLT\_DataReject sudah terpenuhi, dan akan menjalankan CompareDataReject := InDataReject;

*DataReject* := *CompareDataReject* \* *UDINT*#16;

- Jika nilai InDataBox > CompareDataBox atau dalam keaadaan GreaterThan aktif maka untuk kondisi cmpGT\_DataReject AND NOT cmpLT\_DataReject sudah terpenuhi, dan akan menjalankan

CompareDataBox := InDataBox;

DataBox := CompareDataBox \* UDINT#4;

- Ketika kondisi InData < CompareData maka LessThan dari kedua compare akan aktif sehingga akan mengubah kondisi Start\_TriggerDataLogging menjadi TRUE (Kondisi LessThan akan terjadi jika pergantian shift mesin sudah berlangsung, karena ketika setiap 8 jam maka mesin akan berganti ke shift selanjutnya, dan akan mereset keseluruhan data statistik ke nol)
- CurrentShift pada mesin type data berbentuk STRING, maka dari itu perlu dirubah kedalam bentuk INTEGER agar mudah dalam fungsi matematika
- Cara kerja Current Shift adalah menampilkan keaadaan shift sekarang dan ketika pergantian shift atau trigger data logging aktif shift yang di tampilkan adalah shift sebelumnya

Dari alur sequence Program PLC, pada saat kondisi mesin berjalan, dapat digambarkan dengan timing diagram seperti berikut :

Timing Diagram Program Reject Pouch, Box Counter, dan Shift

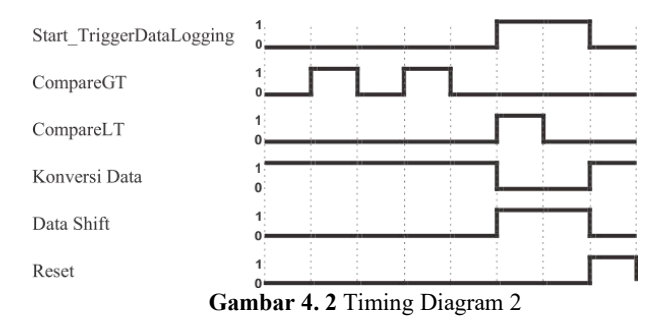

Pada saat proses mesin berjalan dapat digambarkan dengan timing diagram dseperi gambar 4.2, dan kondisi real mesin menutu timing diagram seperti berikut :

- Selama mesin belum mendekati pergantian shift maka Start\_TriggerDataLogging akan dalam keaadaan FALSE
- Setiap ada perubahan data yang lebih tinggi maka CompareGT (GreaterThan) akan TRUE
- Setiap ada perubahan data yang lebih rendah maka CompareLT (LessThan) akan TRUE
- Konversi Data akan terus = TRUE pada saat mesin dinyalakan, namun ketika keadaan Start\_Trigger DataLogging TRUE, maka Konversi Data = FALSE
- Reset akan bekerja jika dalam kondisi TRUE, yaitu mengambil kondisi diff down pada Start\_TriggerDataLogging.

## 4.1.3. Program Box Empty

Program Box Empty adalah sebuah improve program yang merupakan usulan dari PT. Industrial Robotic Automation, yaitu untuk menambahkan proses penghitungan waktu ketika mesin dalam keaadaan tidak ada box (box empty). Sequence program yang berdasarkan flowchart Gambar 3.11 dan 3.12 dan pemograman PLC gambar 3.13 adalah sebagai berikut :

- Input batas waktu toleransi "ValueToleransi" yaitu dimana ketika keadaan placing kosong tidak ada box, jika melewati

batas waktu yang telah ditentukan, maka perhitungan box empty akan dimulai

- Konversi data waktu toleransi dari NanoSecond ke Time, dan juga dari Time ke Second
- Ketika MachineRunning = TRUE dan In\_BoxEmpty = FALSE, maka akan menjalankan Time On Delay dengan nilai PT = ValueToleransi
- Ketika output Time On Delay, maka akan mentrigger Diff Up Output pada SeqBoxEmpty
- Saat SeqBoxEmpty On maka akan menjalankan fungsi match
  B:=m\_BoxEmpty2;
  A:= B + TimeTe Seq (TimeTe language);

A:= B + TimeToSec (TimeToleransi); m BoxEmpty2 := A;

Setelah SeqBoxEmpty = FALSE, maka konversi data akan berlangsung lagi

HMI\_TimeBoxEmpty := SecToTime (TimeBoxEmpty); m\_PersenBoxEmpty:= LINT\_TO\_REAL (TimeBoxEmpty); HMI\_PersenBoxEmpty := m\_PersenBoxEmpty / REAL#288; PersenBoxEmpty:=REAL\_TO\_UDINT(HMI\_PersenBoxEmpt y);

- Ketika kondisi Output Time On Delay masih dalam keaadaan TRUE maka akan menghitung Accumulator Timer dimana nilai ET = ET\_TimeBoxEmpty, dan Reset = Start\_TriggerDataLogging
- Pada saat kondisi InDataBoxEmpty > m\_BoxEmpty1 dan SeqBoxEmpty = FALSE, maka akan menjalankan fungsi m\_BoxEmpty1 := InDataBoxEmpty; TimeBoxEmpty := m\_BoxEmpty1 + m\_BoxEmpty2;
- Ketika kondisi InDataBoxEmpty < m\_BoxEmpty1 maka akan menjalankan m\_BoxEmpty2 := TimeBoxEmpty; m\_BoxEmpty1 := LINT#0;
- Dan ketika ResetInternalBoxEmpty = TRUE, maka akan mereset seluruh data internal Program Box Empty.

Dari alur sequence Program PLC, pada saat kondisi mesin berjalan, dapat digambarkan dengan timing diagram seperti berikut :

Timing Diagram Program Box Empty

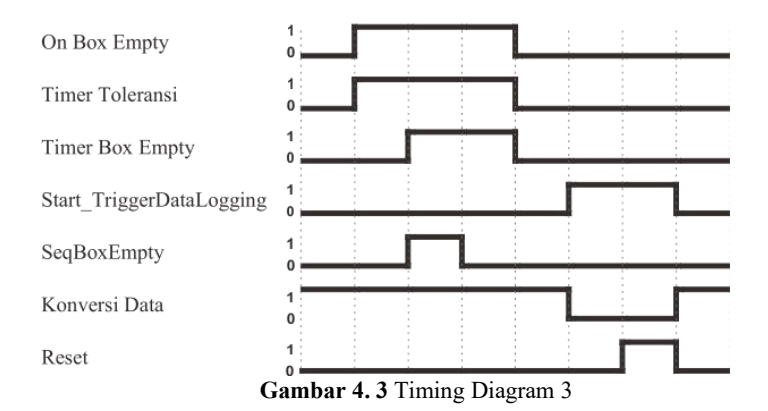

Pada saat proses mesin berjalan dapat digambarkan dengan timing diagram dseperi gambar XX, dan kondisi real mesin menutu timing diagram seperti berikut :

- Keseluruhan sequence akan berjalan jika konsisi Start\_TriggerDataLogging dalam keaadan FALSE
- Ketika On Box Empty TRUE, makan Timer Toleransi aka Aktif,
- Saat TimerToleransi.Q TRUE, maka akan mengaktifkan Timer Box Empty, dan SeqBoxEmpty akan TRUE ketika DIffUp pada TimerToleransi.Q
- Selama proses timer ON maka konversi data akan terus berlansung
- Saat On Box Empty = FALSE, maka perhitungan waktu box empty akan berhenti, dan data terakhir akan di simpan untuk di jumlah dengan data box emptty selanjutnya
- Jika pergantian berlangsung, maka Start\_TriggerDataLogging akan aktif
- Setelah beberapa detik maka Reset akan aktif dan meudian akan memulai Time Box Empty dari awal

## 4.1.4. Program Trigger Data Logging

Program trigger data logging dibuat sebagai indikator pergantian shift, program data logging akan membuat trigger untun, seqence program Trigger Data Logging seperti berikut :

- Ketika Start\_TriggerDataLogging = TRUE, maka akan menghitung waktu Time On Delay TimerMulaiData, selama 3 second
- Saat TimerMulaiDataLogging.Q = TRUE maka TriggerDataLogging = TRUE
- Ketika TriggerDataLogging = TRUE, maka proses on condition data logging akan berjalan
- TriggerDataLogging akan berjalan selama TimerOnDelay "TimerTriggerOnCondition", ketika tOutput Q timer = TRUE maka proses Reset All Data akan berlangsung, ketika FALSE proses Reset All Data berhenti.

Dari alur sequence Program PLC, pada saat kondisi mesin berjalan, dapat digambarkan dengan timing diagram seperti berikut :

Timing Diagram Program Trigger Data Logging

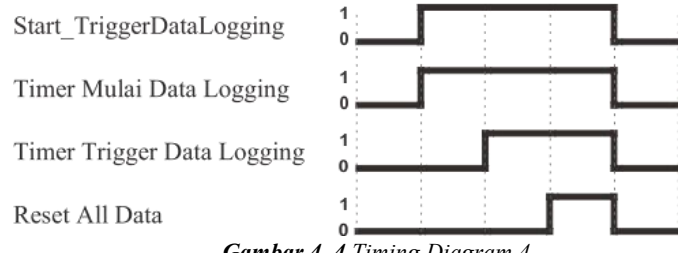

Gambar 4. 4 Timing Diagram 4

Pada saat proses mesin berjalan dapat digambarkan dengan timing diagram dseperi gambar 3.14, dan kondisi real mesin menutu timing diagram seperti berikut :

- Program TriggerDataLogging akan berjalan bila kondisi Start\_TriggerDataLogging = TRUE
- Ketika Start\_TriggerDataLogging = TRUE, maka TimerTriggerOnCondition = TRUE
- Saat TimerTriggerOnCondition = FALSE, maka juga akan keselurhan internal memori pada Program Trigger Data Logging, untuk dimulainya shift selanjutnya

#### 4.2. Pengujian Tampilan HMI

Pengujian HMI dilakukan untuk melihat hasil dari program PLC yang telah di buat, variable baru yang buat akan di tampilkan ke layar HMI. Pengujian HMI yang diharapkan data yang telah diprogram dapat ditampilkan dengan benar, dan ketika mesin terjadi error atau trouble yang membutuhkan untuk restart mesin, maka data ketika mesin sebelum dimatikan akan tetap ada.

| 4.2.1.       | Statis                        | stik Page                      |    |                    |               |             |         |                                   |
|--------------|-------------------------------|--------------------------------|----|--------------------|---------------|-------------|---------|-----------------------------------|
| sms          | Robotic Por<br>Statistic Page | uch Case Packer                | K1 | Status :<br>Mode : | Ready<br>Auto | User Name : |         | 7/20/2018<br>5:36 PM<br>Shift : 2 |
| Start Date / | And Time                      | Friday, July 20, 2018 2:00:00  | PM |                    |               |             | Shift 2 | •                                 |
| Stop Date /  | And Time Thurs                | day, January 01, 1970 12:00:00 | AM |                    |               |             | Today   | •                                 |
| Running      | 03:18:47                      | 41.415 %                       |    |                    |               |             |         |                                   |
| Stopped      | 00:03:25                      | 0.714 %                        |    |                    |               |             |         |                                   |
| Error        | 00:13:32                      | 2.821 %                        |    |                    |               |             |         |                                   |
| Vacuum Re    | jected Pouches                | 1072 Pouch                     |    |                    |               |             |         |                                   |
| Box Count    | er                            | 332 Box                        |    |                    |               |             |         |                                   |
|              |                               |                                |    |                    |               |             |         |                                   |
|              |                               |                                |    |                    |               |             |         | Back                              |

Gambar 4.5 Statistik Page

Pada saat kondisi mesin sedang bekerja maka data statistik akan menghitung kinerja mesin

- Start Date And Time adalah waktu yang menunjukkan dimulainya shift
- Stop Date And TIme adalah waktu yang menunjukkan akhir shift, namun pada HMI waktu tersebut belum muncul jika current shift belum berganti ke shift selanjutnya
- Running Time dan Percentage bekerja ketika mesin keaadaan running dan sudah siap untuk memindahkan pouch ke box, pada kondisi tersbut maka running time dan persentase akan berkerja, data output berupa TIME dan REAL (Percentage)

- Stopped Time dan Percentage bekerja ketika mesin dalam keadaan stop, keaadan stop pada mesin akan dihitung waktunya dan diconvert ke percentage
- Error Time dan Percentage bekerja ketika mesin dalam keaadaan error dan belum di reset. Ketika terjadi error (misal safety door terbuka atau motor servo berhenti) maka mesin otomatis akan mengirimkan data indikator error ke mesin, kemudian buzzer dan tower lamp akan menyala, pada saat kondisi tersebut maka akan dihitung seberapa lama waktu error mesin dalam bentuk waktu dan persentage
- Vacuum Rejected Pouch bekerja saat kondisi mesin running, yaitu menghitung counter reject poouch pada vane. Reject pouch pada vane terjadi karena pada saat robot kondisi picking, jumlah pouch tidak lengkap jumlahnya, maka ketika counter reject bertambah, nilai counter dikalikan 16, karena jumlah pouch dalam 1 group vane berkapasitas 16 pouch.
- Vacuum Rejected Pouch bekerja saat kondisi mesin running, yaitu menghitung counter reject pouch pada vane. Reject pouch pada vane terjadi karena pada saat robot kondisi picking, jumlah pouch tidak lengkap jumlahnya, maka ketika counter reject bertambah, nilai counter dikalikan 16, karena jumlah pouch dalam 1 group vane berkapasitas 16 pouch.
- Box Counter bekerja saat kondisi running, karena box counter akan menghitung ketika box yang terletak pada placing conveyor, setiap siklus box counter, terdapat 4 box, maka nilai counter box akan di kalikan 4

#### 4.2.2. Data Logging Page

Halaman Data Logging dibuat untuk tampilan keseluruhan yang berkaitan dengan sistem data logging, yaitu tampilan data – data yang disimpan didalam falshdisk. Tampilan System Data Logging dapat dilihat pada Gambar 4.6.

Data Logging Page dirancang dengan menggunakan template Inside, secara umum tampilan Data Logging Page sama dengan statistik pagae, yaitu tampilan data running, stop, error, rejected pouch dan box counter, namun ada tambahan yang membedakan halaman data logging dengan statistik page, yaitu fitur pengaturan waktu toleransi dan tombol start stop untuk data logging.

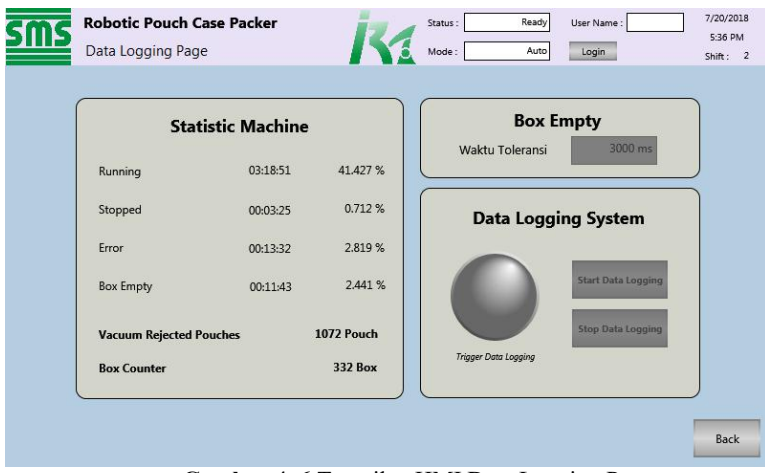

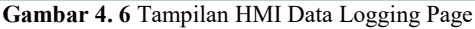

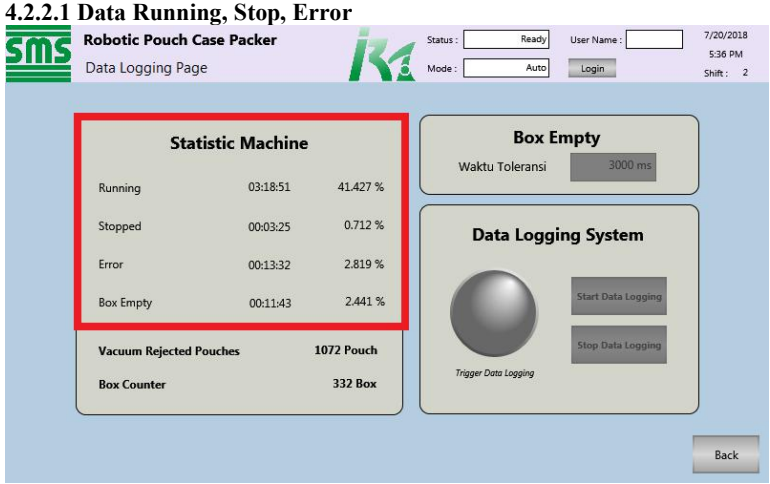

Gambar 4. 7 Tampilan HMI Data Logging Page (1)

Pengujian data running, Stop dan Error, dimulai ketika tombol power dinyalakan, ketiga kondisi (running, stop, error) tidak akan mungkin bersamaan. Ketika power mesin dinyalakan timer pertama yang akan berjalan adalah stop, namun jika pertama dinyalakan sudah terdapat error pada mesin, sehingga tombol RESET dan ACK menyala, maka timer error yang akan berjalan. Saat error sudah tidak ada, dan mesin dalam keaadan stop, tombol run di tekan, maka mesin akan melakukan homing, dan ketika mesin sudah selesai homing maka timer running akan berjalan. Ketika mesin stop maka akan berjalan seperti siklus awal.

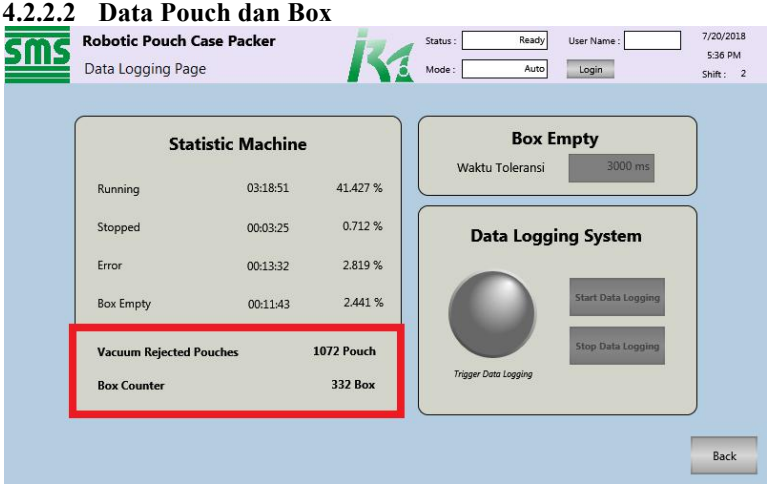

Gambar 4. 8 Tampilan HMI Data Logging Page (2)

HMI Data Reject dan Box Counter menampilkan hasil counter reject dan box. Untuk counter reject nilaiya selalu kelia 16, dan untuk counter box pertambahannya selalu kelipatan 4. Tampilan Vacuum Rejected Pouch pada Data Logging Page mengambil nilai dari Vacuum Rejected Pouch pada Statistik Page, hal ini dikarenakan nilai dari Vacuum Rejected pada halaman stastistik sudah sesuai dan tidak ada improve untuk tampilan ini, begitu juga dengan tampilan HMI Box Counter.

|                 |                |            | -                    |                    |
|-----------------|----------------|------------|----------------------|--------------------|
| Sta             | tistic Machine | ,          | Box E                | mpty               |
| Running         | 03:18:51       | 41.427 %   | Waktu Toleransi      | 3000 ms            |
| Stopped         | 00:03:25       | 0.712 %    | Data Logg            | ing System         |
| Error           | 00:13:32       | 2.819 %    |                      |                    |
| Box Empty       | 00:11:43       | 2.441 %    |                      | Start Data Logging |
| Vacuum Rejected | Pouches        | 1072 Pouch |                      | Stop Data Logging  |
| Box Counter     |                | 332 Box    | Trigger Data Logging |                    |

Gambar 4.9 Tampilan HMI Data Logging Page (3)

Pengujian tampilan Box Empty, yaitu menampilkan perhitungan waktu saat keaadan box kosong pada placing box. Proses perhitungan akan dimulai jika waktu toleransi yang di inputkan sudah terpenuhi

| Robotic Pouch C   | ase Packer     |              | iz.        | Sta  | itus : | Ready | User Name : admin  | 7/20/2018<br>5:36 PM |
|-------------------|----------------|--------------|------------|------|--------|-------|--------------------|----------------------|
| Data Logging Pag  | e              |              |            | A Mo | ode :  | Auto  | Log Out            | Shift: 2             |
|                   |                |              |            |      |        |       |                    |                      |
| Stat              | tistic Machine | _            |            |      |        |       | pty                |                      |
| Running           | 03:19:08       | L            |            |      |        | 3000  | 3000 ms            |                      |
| Stopped           | 00:03:25       | Max:<br>Min: | 10000<br>0 | 1000 |        |       | ıg System          |                      |
| Error             | 00:13:32       | 7            | 8          | 9    | A      | Hex   |                    |                      |
| Box Empty         | 00:11:43       | 4            | 5          | 6    | В      | \$    | Start Data Logging |                      |
| Vacuum Rejected F | ouches         | 1            | 2          | ][3  | С      | ן     | Stop Data Logging  |                      |
| Box Counter       |                | 0            | ] F        | E    |        | Clear |                    |                      |
|                   |                | Canc         | el         |      | Enter  |       |                    | Back                 |

Gambar 4. 10 Tampilan HMI Setting Waktu Toleransi

Jika box kosong melebihi dari waktu toleransi yang ditentukan maka nilai waktu toleransi dalam bentuk data UINT dan dalam satuan milisecond, setelah itu proses perhitungan waktu box empty akan berlangsung

| Robotic Pouch C<br>Data Logging Page | <b>ase Packer</b><br>e | R          | Status : Ready<br>Mode : Auto | User Name :        | 5:36<br>Shift : |
|--------------------------------------|------------------------|------------|-------------------------------|--------------------|-----------------|
|                                      |                        |            |                               |                    |                 |
| Stat                                 | istic Machine          |            | Box E                         | mpty               |                 |
|                                      |                        |            | Waktu Toleransi               | 3000 ms            |                 |
| Running                              | 03:18:51               | 41.427 %   |                               |                    |                 |
| Stopped                              | 00:03:25               | 0.712 %    | Data Logg                     | ing System         |                 |
| Error                                | 00:13:32               | 2.819 %    |                               |                    |                 |
| Box Empty                            | 00:11:43               | 2.441 %    |                               | Start Data Logging |                 |
| Vacuum Rejected P                    | ouches                 | 1072 Pouch |                               | Stop Data Logging  |                 |
| Box Counter                          |                        | 332 Box    | Trigger Data Logging          |                    |                 |

## 4.2.2.2. Trigger Data Logging

Gambar 4. 11 Tampilan HMI Data Logging Page (3)

Trigger Data logging dapat dilihat pada data logging page, indikator ketika proses pemindahan data ke dalam flashdisk di

#### 4.3. Analisa Output File Data Logging

Ouput dari file Data Logging yang disimpan pada USB Memori memiliki format csv (*comma separated values*). Data output file data logging di bagi menjadi 3 bagian untuk data waktu, data counter, dan data persentase.

Data Waktu

Data Waktu pada mesin RPCP terbagi menjadi empat bagian, yaitu waktu running, stop, error, dan box empty. Data waktu yang dihasilkan dalam bentuk second.

| Timestamp           | Shift | Running | Stop | Error | BoxEmpty |
|---------------------|-------|---------|------|-------|----------|
| 21/07/2018<br>22:00 | 1     | 24795   | 1119 | 2885  | 870      |

Tabel 4. 1 Data Waktu

| Timestamp           | Shift | Running | Stop | Error | BoxEmpty |
|---------------------|-------|---------|------|-------|----------|
| 22/07/2018<br>06:00 | 2     | 27021   | 767  | 1011  | 450      |
| 22/07/2018<br>14:00 | 3     | 21371   | 1249 | 6178  | 196      |

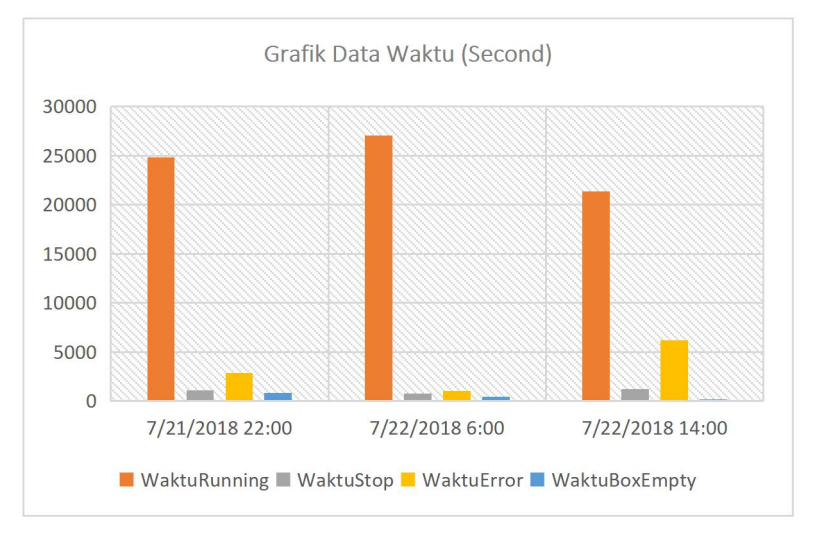

Gambar 4.12 Grafik data waktu kondisi mesin

## - Data Persentase

Data Persentase pada mesin RPCP terbagi menjadi empat bagian, yaitu waktu running, stop, error, dan box empty. Data waktu yang dihasilkan dalam bentuk persen.

| Timestamp         | Timostamp           | Ch:ft   | %    | %     | %        | % |  |  |  |
|-------------------|---------------------|---------|------|-------|----------|---|--|--|--|
|                   | Shirt               | Running | Stop | Error | BoxEmpty |   |  |  |  |
|                   | 21/07/2018<br>22:00 | 1       | 86   | 4     | 10       | 2 |  |  |  |
|                   |                     |         | 80   | 4     | 10       | 5 |  |  |  |
|                   | 22/07/2018          | 2       | 04   | 2     | л        | 2 |  |  |  |
|                   | 06:00               | 2       | 94   | 5     | 4        | 2 |  |  |  |
| 22/07/20<br>14:00 | 22/07/2018          | 2       | 74   | 4     | 21       | 1 |  |  |  |
|                   | 14:00               | 3       |      |       |          | L |  |  |  |

Tabel 4. 2 Data Persentase

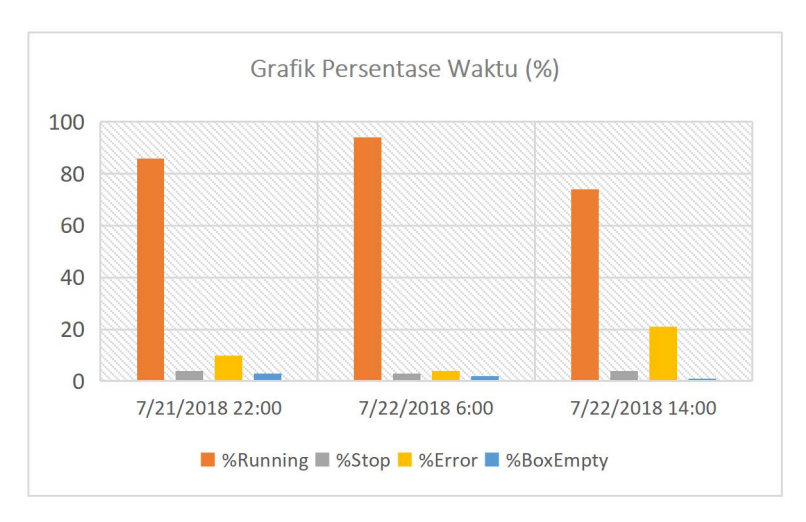

Gambar 4. 13 Grafik data counter mesin

- Data Counter

Data Counter pada mesin RPCP terbagi menjadi empat bagian, yaitu waktu running, stop, error, dan box empty. Data waktu yang dihasilkan dalam bentuk pouch dan box. Tabel 4. 3 Data Counter

| Timestamp           | Shift | DataReject | DataBox |
|---------------------|-------|------------|---------|
| 21/07/2018<br>22:00 | 1     | 544        | 796     |
| 22/07/2018<br>06:00 | 2     | 672        | 704     |
| 22/07/2018<br>14:00 | 3     | 2336       | 472     |

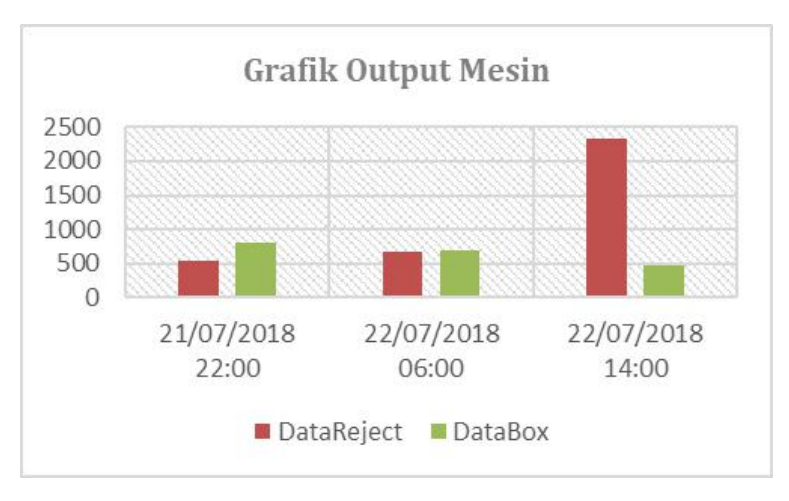

Gambar 4. 14 Grafik Counter

# BAB V PENUTUP

Dari perancangan sistem data logging pada HMI Robotic Pouch Case Packer dapat diambil kesimpulan, Improve Box Empty dapat berjalan ketika keaadan box kosong, dan data yang hasilkan berupa waktu dan persentase. Sementara untuk output file data logging dapat menyimpan file stastistik mesin *Robotic Pouch Case Packer* disetiap akhir shift, sehingga dapat mempermudah kinerja operator dalam pekerjaannya. Hal ini sudah sesuai dengan tujuan penulis dalam mengerjakan tugas akhir, namun masih ada kekurangan dalam perancangan sistem data logging yang dirancang, yaitu output hasil data masih perlu diproses lagi dengan menggunakan software excel. Diharapkan untuk kedapannya hasil file data logging dapat dibuka langsung pada HMI. -----Halaman ini sengaja dikosongkan-----

# DAFTAR PUSTAKA

- R. Hidayat, "Perancangan Human Machine Interface (HMI) pada Hitcut Machine dengan PLC OMRON CP1L," *Makal. Kerja Prakt.*, pp. 1–7, 2013.
- [2] D. S. E. A. Haris Rachmat, Rusdi Rahman, "PERANCANGAN MONITORING. CONTROLING, **EVENTAND** DATA LOGGING SYSTEM SECARA REALTIMEUNTUK **OTOMATISASI** PENGENDALIAN PROSES BOTTLING PLANT AIR MINUM DALAM KEMASAN (AMDK)DI PT XYZ," pp. 474-483, 2014.
- [3] P. Bach-y-Rita and S. W. Kercel, "Sensory substitution and the human-machine interface," *Trends in Cognitive Sciences*. 2003.
- [4] Omron, "Sysmac Studio Version 1," 2009.
- [5] Omron, Machine Automation Controller User Manual NJ Series.
- [6] E. Adriono, "Perancangan Sistem Antarmuka Berbasis HMI (Human Machine Interface) Pada Mesin Auto Ballpress Plant di PT. Apac Inti Corpora," *Skripsi Tek. Elektro, Univ. Diponegoro*, 2015.
- [7] H. Mandala *et al.*, "Perancangan Sistem Otomatisasi Penggilingan Teh Hitam Orthodoks Menggunakan Pengendali PLC Siemens S7 1200 dan Supervisory Control and Data Acquisition (SCADA) di PT. Perkebunan Nusantara VIII Rancabali," vol. 2, no. 1, 2015.
- [8] H. Haryanto and S. Hidayat, "Perancangan HMI (Human Machine Interface) Untuk Pengendalian Kecepatan Motor DC," Setrum, vol. 1, no. 2, pp. 9–16, 2012.
- [9] I. S. Hidayatullah, "Rancang Bangun Sistem Human Machine Interface (Hmi) Pada Miniplant Pembangkit Listrik Tenaga Mikrohidro Skala Laboratorium," no. 1, pp. 124–129.
- [10] I. A. H. and Z. K. A. J. K. Mohd Sahri Minhat. Mohd Idris Taib, "Human Machine Interface for Research Reactor Instrumentation and Control System Mohd."
- [11] U. Release, M. J. Mcdonald, I. Systems, and S. N. Laboratories, "Active Research Topics in Human Machine Interfaces," *Sandia Natl. Labolatories*, pp. 1–32, 2000.
- [12] W. Park, "A hybrid human-machine interface for hands-free control of an intelligent wheelchair Lai Wei and Huosheng Hu

\*," vol. 1, no. 2, pp. 1–15, 2011.

[13] D. Perzanowski, A. C. Schultz, W. Adams, E. Marsh, and M. Bugajska, "Building a multimodal human-robot interface," *IEEE Intell. Syst. Their Appl.*, 2001.

# GLOSARIUM

| RPCP          | (Robotic Pouch Case Packer)                                           |
|---------------|-----------------------------------------------------------------------|
|               | Robot yang berfungsi untuk menyusun pouch ke dalam sebuah box         |
| Pouch Dropper | Sistem yang terdapat pada mesin RPCP setelah mesin                    |
|               | Filling mespack dan sebelum sistem transfer conveyor                  |
| Box Dropper   | Sistem pada mesin RPCP yang berfungsi untuk supply box                |
| Carton Sealer | Mesin yang berfungsi untuk proses penyegelen box                      |
| Robot Codian  | Sistem yang terdapat pada RPCP yang berfungsi memindakah pouch ke box |

-----Halaman ini sengaja dikosongkan-----

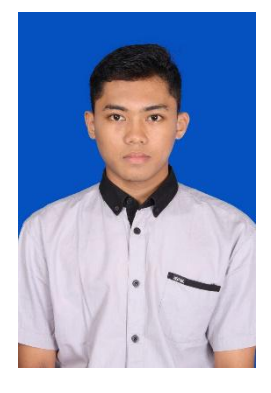

#### **RIWAYAT PENULIS**

Yufimar Taufiq, lahir di Kota Tuban pada tanggal 24 Februari 1997. Anak kedua dari tiga bersaudara, bertempat tinggal di Desa Canggu, RT01/ RW17 Kecamatan Pare, Kabupaten Kediri, Jawa Timur. Pernah menempuh pendidikan di SD Negeri Canggu 1, SMP Negeri 2 Pare, dan SMA Negeri 2 Pare. Dan saat ini sedang menempuh jenjang pendidikan di Institut Teknologi Sepuluh Nopember Surabaya, dengan Program Studi Komputer Kontrol, Departemen Teknik

Elektro Otomasi, Fakultas Vokasi. Mempunyai hobi bermain bola. Kegiatan yang disukai adalah jalan-jalan dialam bebas. Memiliki citacita yang semoga bermanfaat bagi orang lain, terutama untuk kedua orang tua.

*E-mail* : yufimar.taufiq@gmail.com

-----Halaman ini sengaja dikosongkan-----